## Manual Gestor

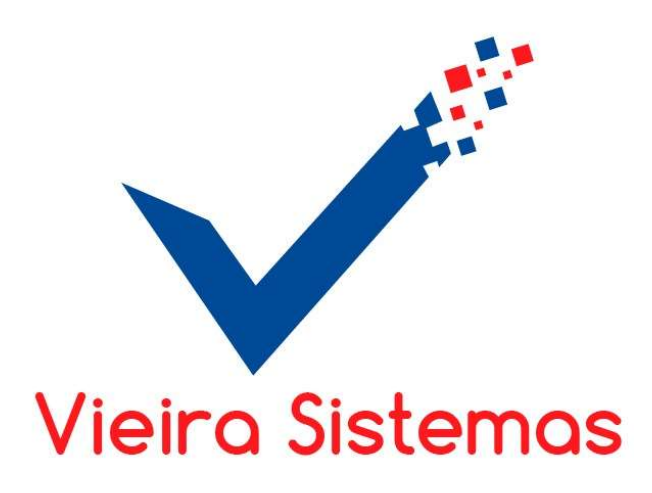

O Sistema Gestor, é um sistema integrado de gestão que pode ser usado em diversos segmentos, como:

- Salão de beleza;
- Clinica de estética;
- Clinica odontológica;
- E para todo e qualquer segmento que presta serviço e em especial precisa fazer o agendamento dos seus clientes e acompanhar o histórico dos mesmos.

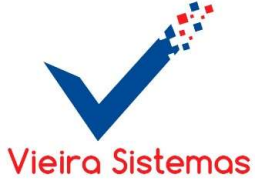

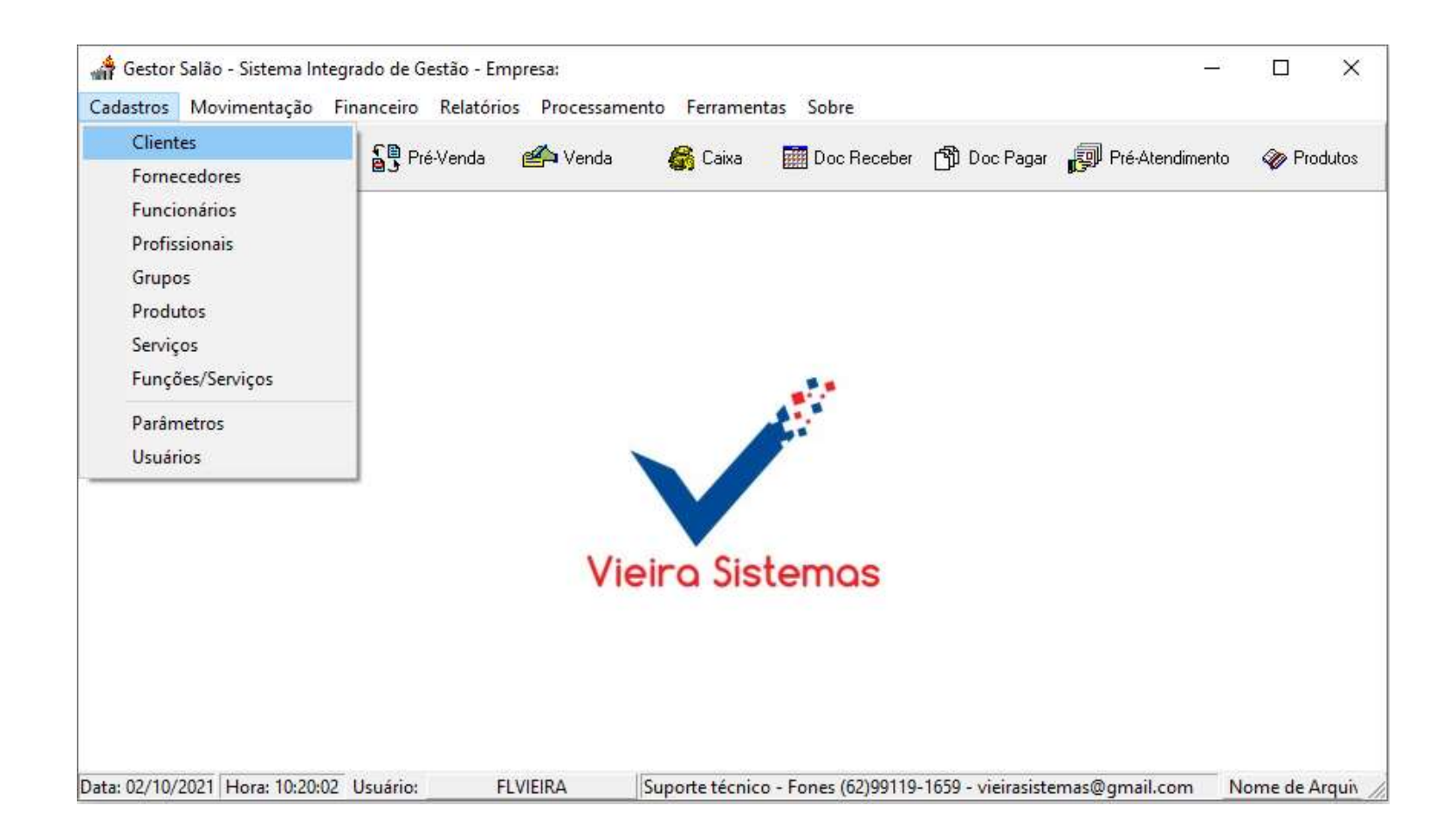

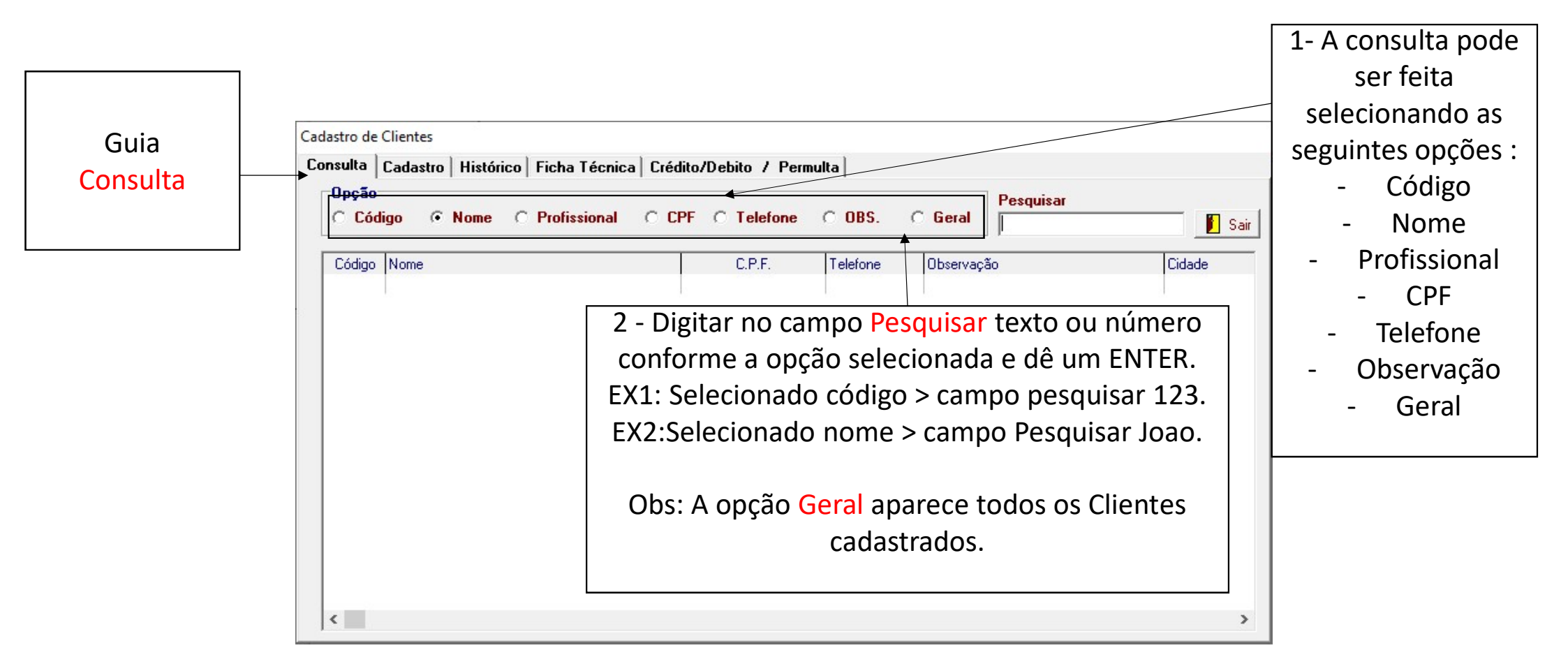

| Guia<br>Cadastro |                                       | 1-Clicar em botão<br>Novo para adicionar<br>um cliente.    | 2-Preencher os<br>cliente, em segu<br>no botão Grav<br>final, clique bo | dados do<br>uida clicar<br>var e, ao<br>otão Sair. | 3 - Clicar no b<br>modificar os da<br>do cliente e<br>botão | otão Alter<br>ados cada<br>dê um clio<br>o Gravar. | 'ar para<br>astrados<br>que o             |
|------------------|---------------------------------------|------------------------------------------------------------|-------------------------------------------------------------------------|----------------------------------------------------|-------------------------------------------------------------|----------------------------------------------------|-------------------------------------------|
|                  | Cadastro de Cliente<br>Consulta Cadas | s<br>tro Histórico Ficha Técnica Crédito<br>← ← → → → Novo | /Debito / Permulta                                                      | uir Belatório (                                    | Sair Fornecedor                                             | b                                                  | 4-Clicar no<br>ootão <mark>Excluir</mark> |
|                  | Lipo Cliente<br>Código                | Cliente                                                    | R.G.                                                                    | Da                                                 |                                                             | para apagar o                                      |                                           |
|                  | Contato                               |                                                            | Fantasia                                                                |                                                    |                                                             |                                                    | cadastrado.                               |
|                  | Endereço<br>Estado                    | ✓ Cidade                                                   | Ľ                                                                       |                                                    | CEP                                                         |                                                    |                                           |
|                  | Telefones                             |                                                            | (_) Sexo                                                                | ▼ Prof                                             | fissional                                                   |                                                    |                                           |
|                  | E-mail<br>Conta Contábil              | Conta Fluxo de Caixa                                       | Home Page                                                               |                                                    | -                                                           |                                                    |                                           |
|                  | Melhor Dia                            | Valor Contrato                                             |                                                                         | Perc (%)                                           | Dias                                                        |                                                    |                                           |
|                  | Observação                            |                                                            |                                                                         |                                                    | $\sim$                                                      |                                                    |                                           |

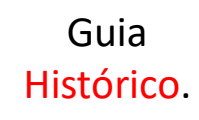

| dastro de Clientes<br>onsulta   Cadast | ;<br>ro▲ Histórico   Fie | cha Técnica Crédito/Debito / Po | ermulta      |               |                                                                         |
|----------------------------------------|--------------------------|---------------------------------|--------------|---------------|-------------------------------------------------------------------------|
| N <sup>∎</sup> Venda                   | Data H                   | łora Serviço / Produto          | Profissional | qtd     valor | Aqui você poderá<br>ver todos os<br>serviços feitos<br>pelo seu cliente |

| Guia<br>Ficha Técnica | 1-Clicar em botão Novo<br>para adicionar uma<br>observação mais<br>detalhada sobre o cliente.                      | 2-Após preencher os<br>dados, em seguida clicar<br>no botão Gravar e, ao<br>final, clique botão Sair. | 3 - Clicar no bo<br>modificar os da<br>e depois clique | otão <mark>Alterar</mark> para<br>ados cadastrados<br>e no botão <mark>Gravar</mark> . |
|-----------------------|----------------------------------------------------------------------------------------------------|----------------------------------------------------------------------------------------------------|--------------------------------------------------------|----------------------------------------------------------------------------------------|
|                       | Cadastro de Clientes<br>Consulta Cadastro Histórico Ficha Técrica Crédito<br>Novo Gravar Alterar Excluir Descrição | /Debito / Permulta                                                                                    | Sair                                                   | 4-Clicar no<br>botão <mark>Excluir</mark><br>para apagar o<br>registro<br>cadastrado.  |
|                       | Lista                                                                                                    |                                                                                                    |                                                        |                                                                                        |
|                       | Data Descrição                                                                                                    |                                                                                                    | Dperador(a)                                            |                                                                                        |

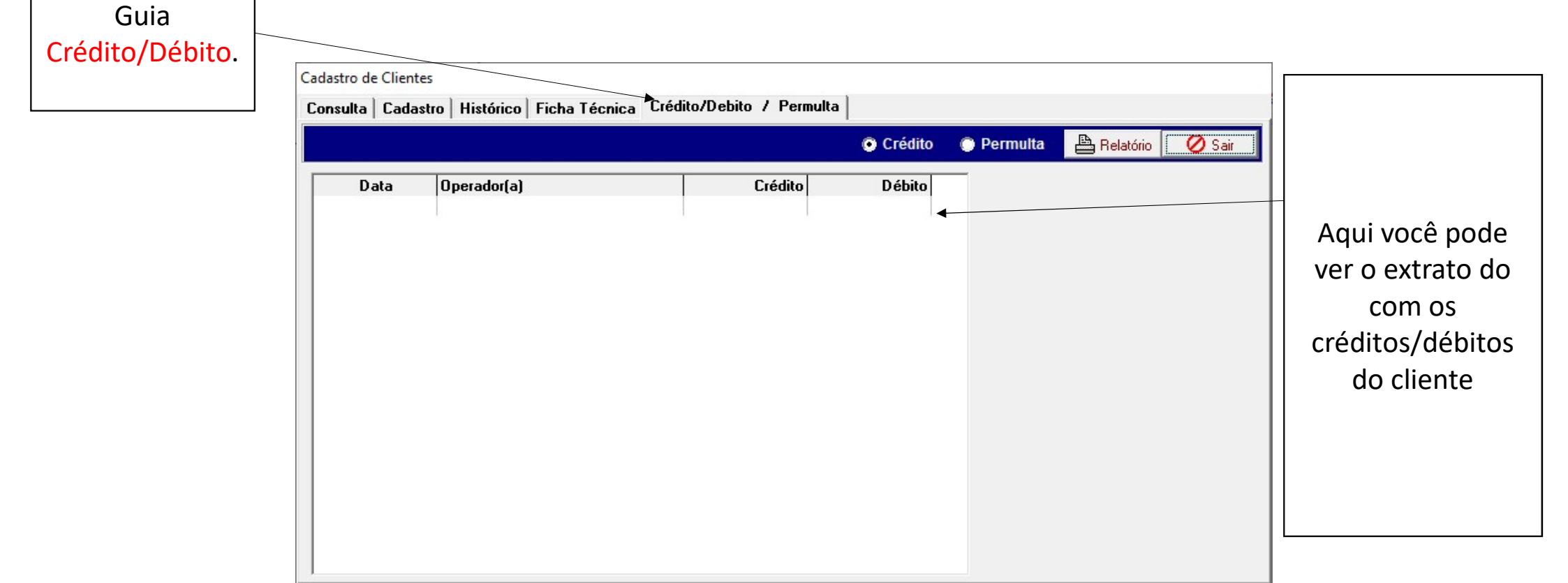

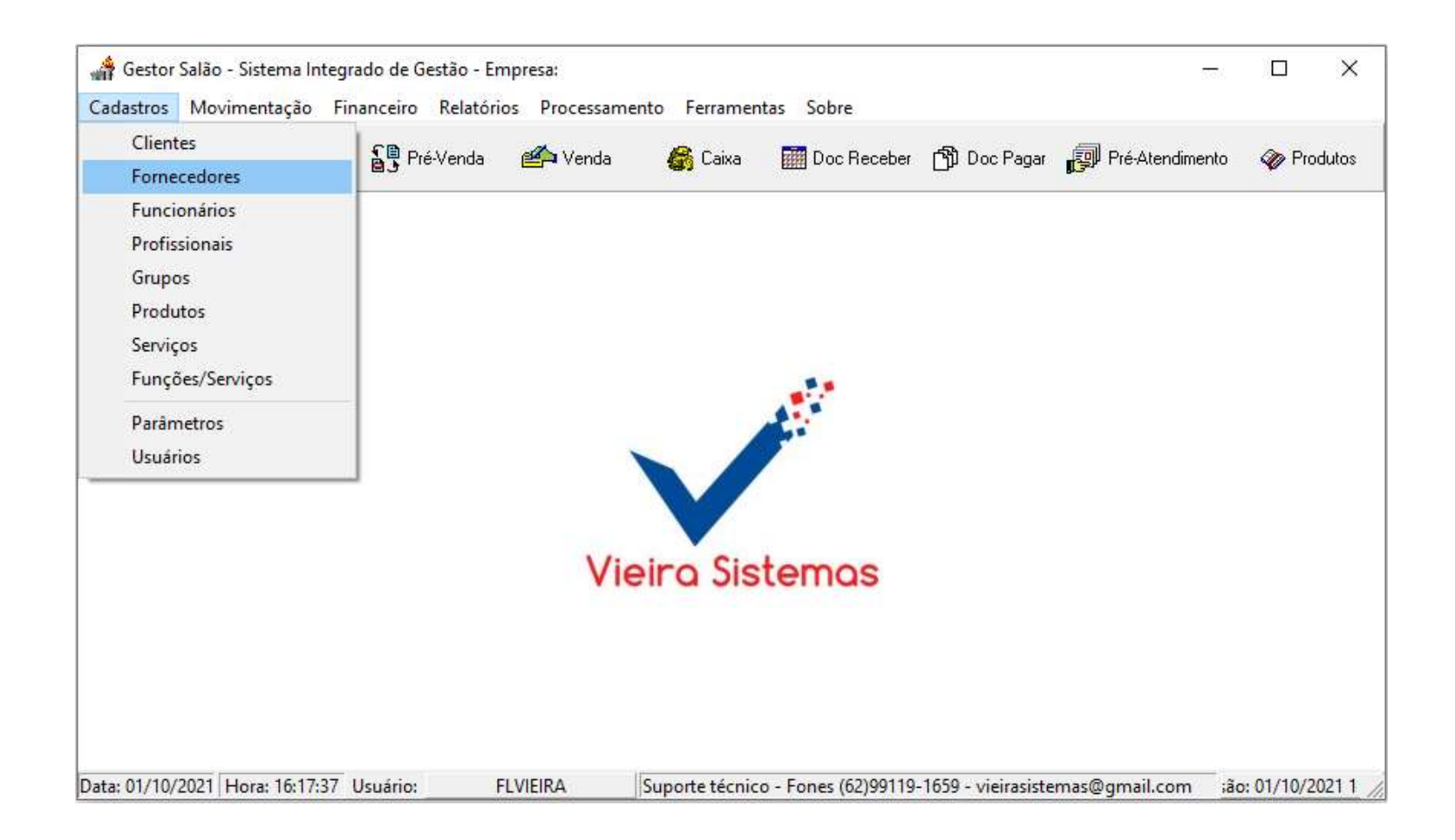

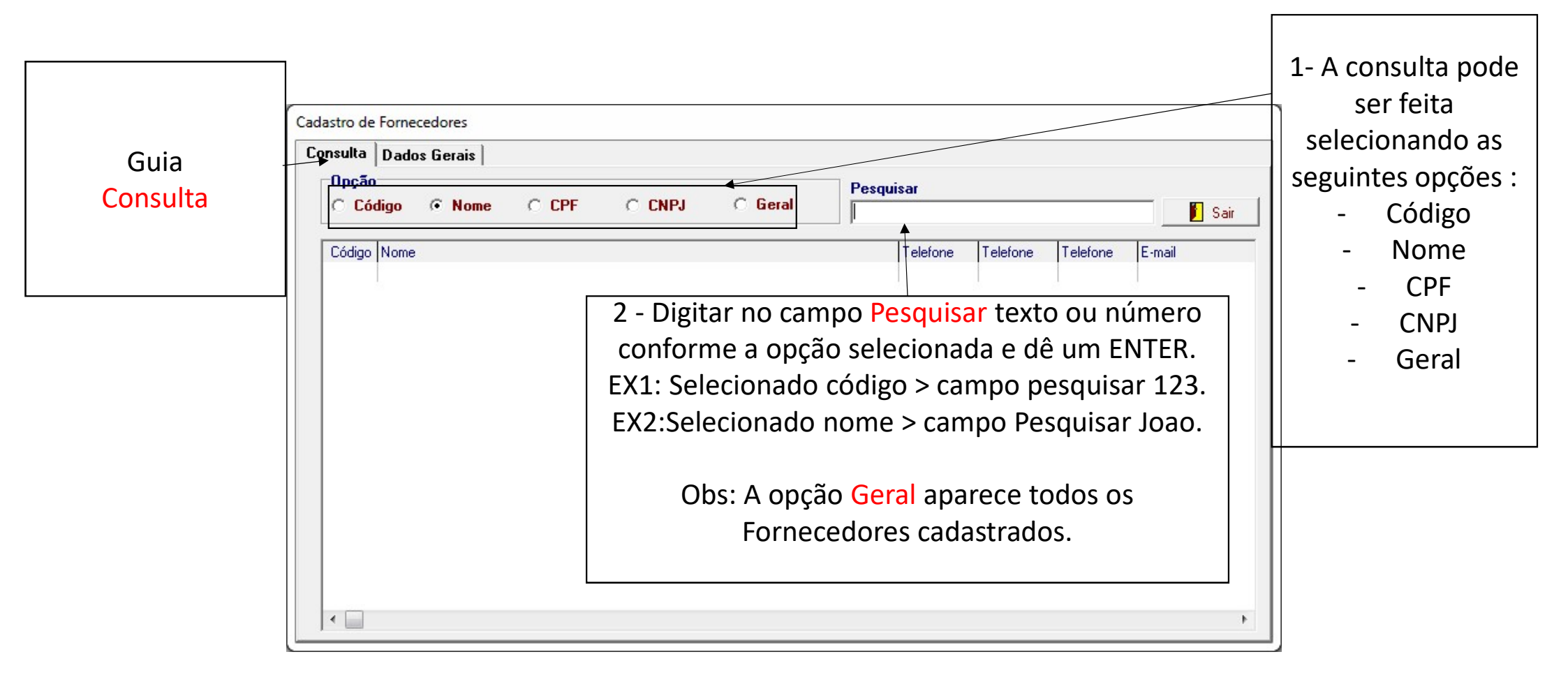

| Guia      |                                      | 1-Clicar em botão<br>Novo para adiciona<br>um fornecedor. | ar    | 2-Preencher o<br>cliente, em se<br>no botão Gra<br>final, clique b | s dados do<br>guida clicar<br>avar e, ao<br>otão Sair. | 3 - Clicar no b<br>modificar os d<br>do cliente e<br>botão | otão A<br>ados c<br>dê um<br>o Grava | lterar para<br>adastrados<br>clique o<br>ar. |           |
|-----------|--------------------------------------|-----------------------------------------------------------|-------|--------------------------------------------------------------------|--------------------------------------------------------|------------------------------------------------------------|--------------------------------------|----------------------------------------------|-----------|
| Cadastro. | Cadastro de Forneo<br>Consulta Cadas | cedores<br>Istro                                          | ravar | Alterar X Excluir                                                  | Relatório Q                                            | Sair McCliente                                             |                                      | 4-Clicar                                     | no        |
|           | Tipo 🛛                               | CNPJ(MF)                                                  |       | / I.Estadual                                                       | I.Mur<br>Órgá                                          | nicipal                                                    |                                      | para apa<br>os dado                          | gar<br>DS |
|           | Código                               | Nome                                                      |       |                                                                    |                                                        |                                                            |                                      | cadastra                                     | dos       |
|           | Fantasia                             |                                                           |       | Contato                                                            |                                                        |                                                            |                                      | do clien                                     | te.       |
|           | Endereço                             |                                                           |       |                                                                    | Bairro                                                 |                                                            |                                      |                                              |           |
|           | Cidade                               |                                                           | 5     |                                                                    |                                                        | CEP                                                        |                                      |                                              |           |
|           | F mail                               |                                                           |       |                                                                    |                                                        |                                                            |                                      |                                              |           |
|           | Home Page                            |                                                           |       |                                                                    |                                                        |                                                            |                                      |                                              |           |
|           | Observação                           |                                                           |       |                                                                    |                                                        |                                                            |                                      |                                              |           |

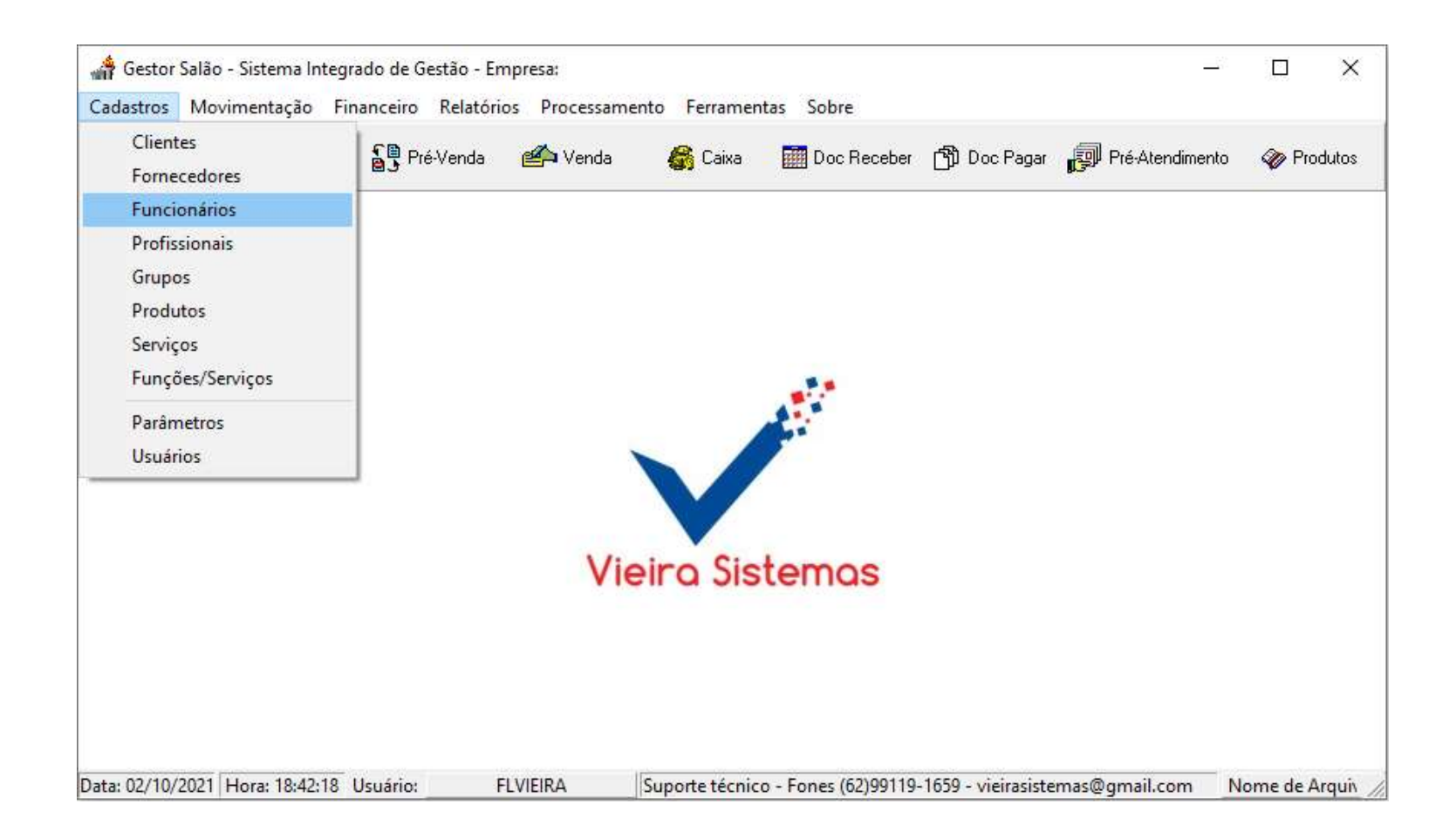

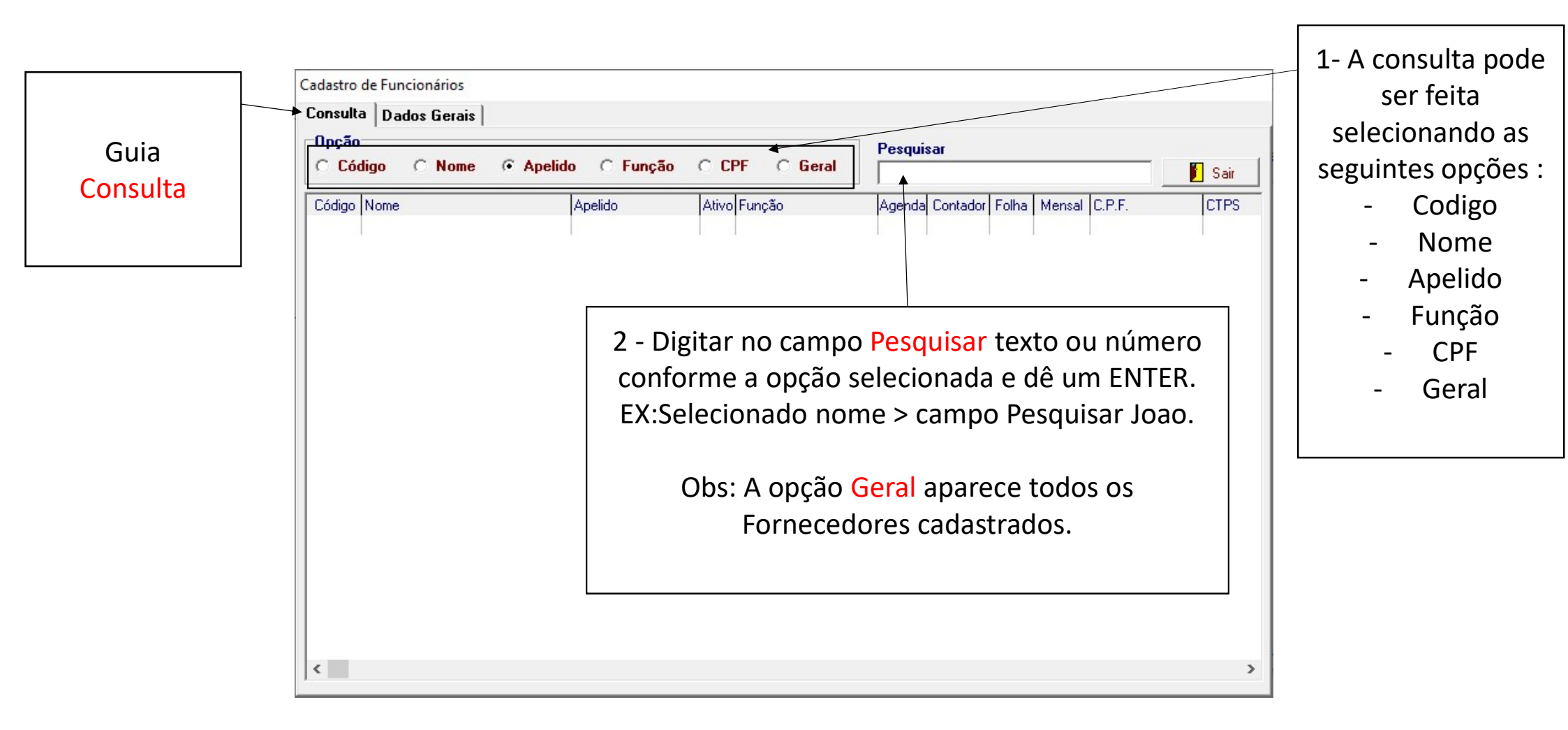

| Guia          | 1-Clicar em botão Novo<br>para adicionar um<br>funcionário. | 2-Após preencher os dados<br>do funcionário, clique no<br>botão Gravar e, ao final,<br>clique botão Sair. | 3 - Clicar no bo<br>modificar os da<br>do cliente e<br>botão | otão Alterar para<br>ados cadastrados<br>dê um clique o<br>o Gravar. |     |
|---------------|-------------------------------------------------------------|----------------------------------------------------------------------------------------------------|--------------------------------------------------------------|----------------------------------------------------------------------|-----|
| Dados Gerais. | Euroionários                                                |                                                                                                    |                                                              |                                                                      |     |
| Causulo de    | Dados Gerais                                                |                                                                                                    |                                                              | 4-Clicar no                                                          | 0   |
| 0000000       |                                                             | 🗸 Gravar 🕨 🛞 Alterar 🛛 🗙 Excluir 🛛 🖶 F                                                                    | Relatório 🛛 🖉 Sair                                           | botao Exclu                                                          | uir |
| Nom           | ne                                                          |                                                                                                    | Matrícula                                                    | para apaga<br>os dados                                               | ar  |
| CPF(M         | F) RG                                                       | Órgão Emissor / Apelido                                                                                   |                                                              | cadastrado                                                           | OS  |
| Sex           | xo Nível                                                    | Admissão /// Função                                                                                       |                                                              | do cliente                                                           | 2.  |
| CTPS / Sér    | rie CNH                                                     | Validade /// Plano de Saúde                                                                               |                                                              |                                                                      |     |
| Endered       | ço                                                          | Bairro                                                                                                    |                                                              |                                                                      |     |
| Cidad         | de                                                          | UF                                                                                                    |                                                              |                                                                      |     |
| Telefone      | es (_) (_) (_)_                                             | Na                                                                                                    | ascimento _/_/                                               |                                                                      |     |
| E-ma          | ail                                                         | Home Page                                                                                                 |                                                              |                                                                      |     |
| Filiaçâ       | ão                                                          | Filhos                                                                                                    | Dependentes                                                  |                                                                      |     |
| Banc          | Agenc                                                       | ia Conta Conta C/C Sala                                                                                   | ário R\$                                                     |                                                                      |     |
| Hora Entrac   | da Saída Almoço Volta Almo                                  | oço: Hora Saída:                                                                                          | Demissão//                                                   |                                                                      |     |
| Folg          | ga                                                          |                                                                                                    | INSS/PIS                                                     |                                                                      |     |
| Observaçã     | āo                                                          |                                                                                                    |                                                              |                                                                      |     |
|               |                                                             |                                                                                                    |                                                              |                                                                      |     |

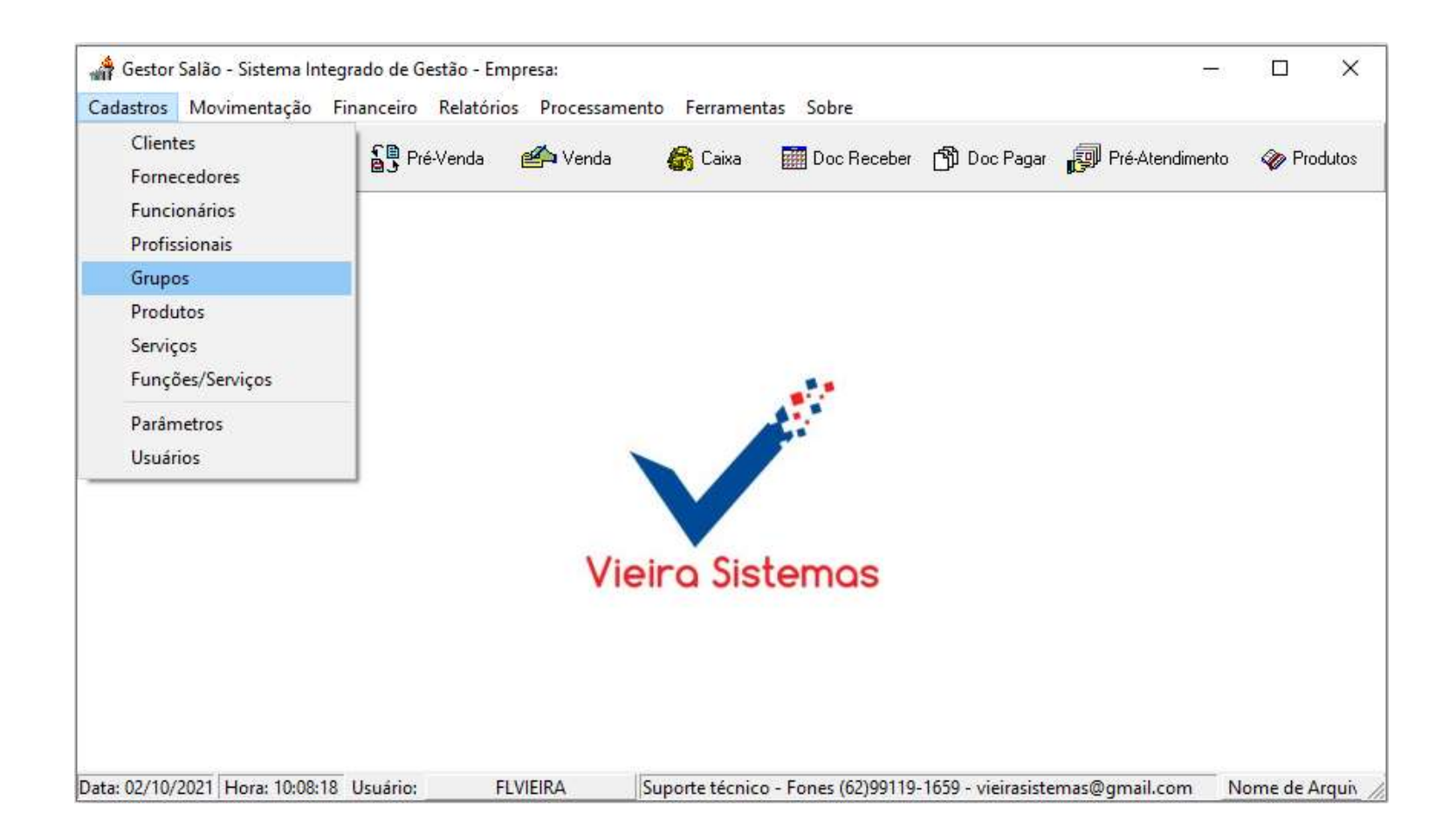

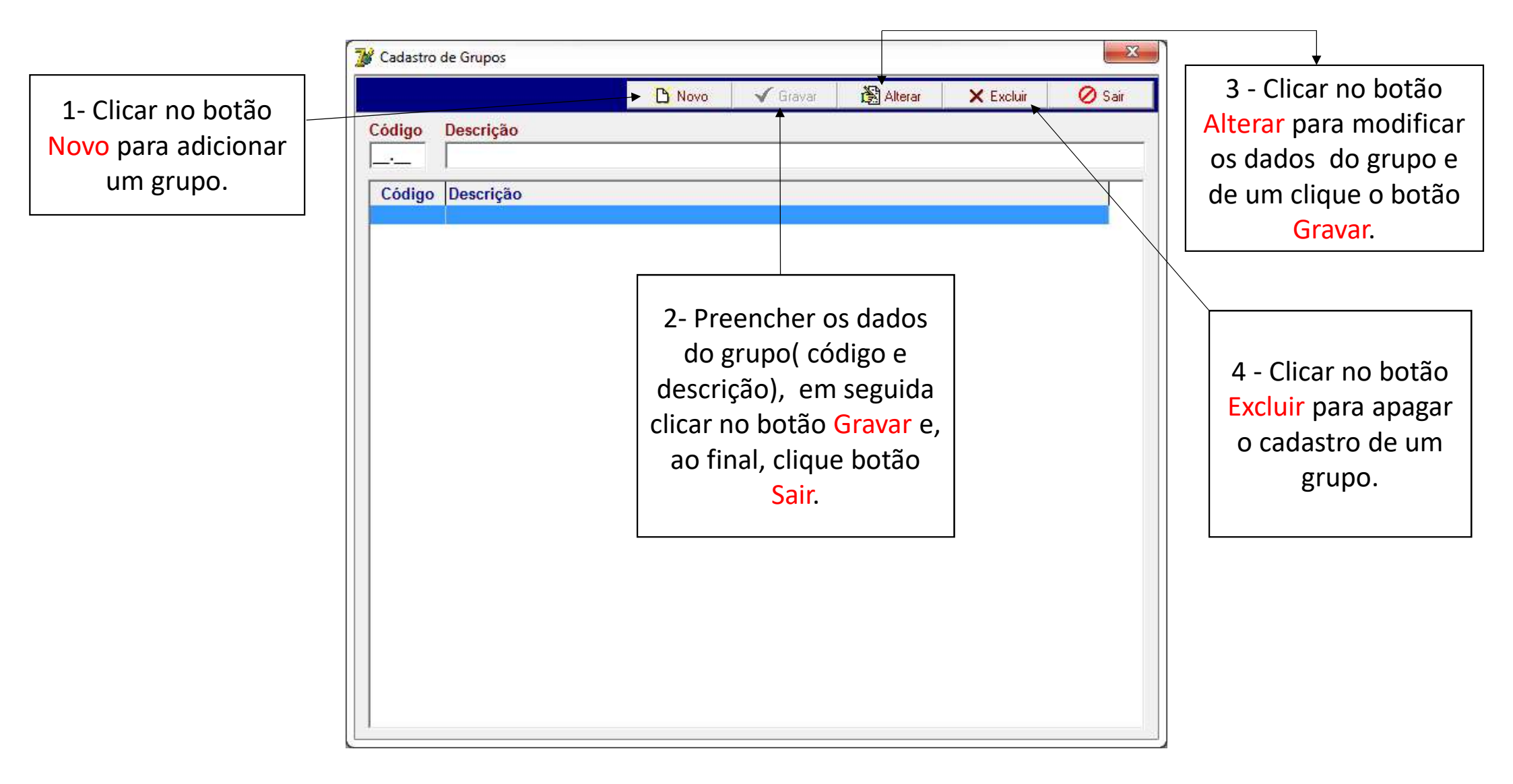

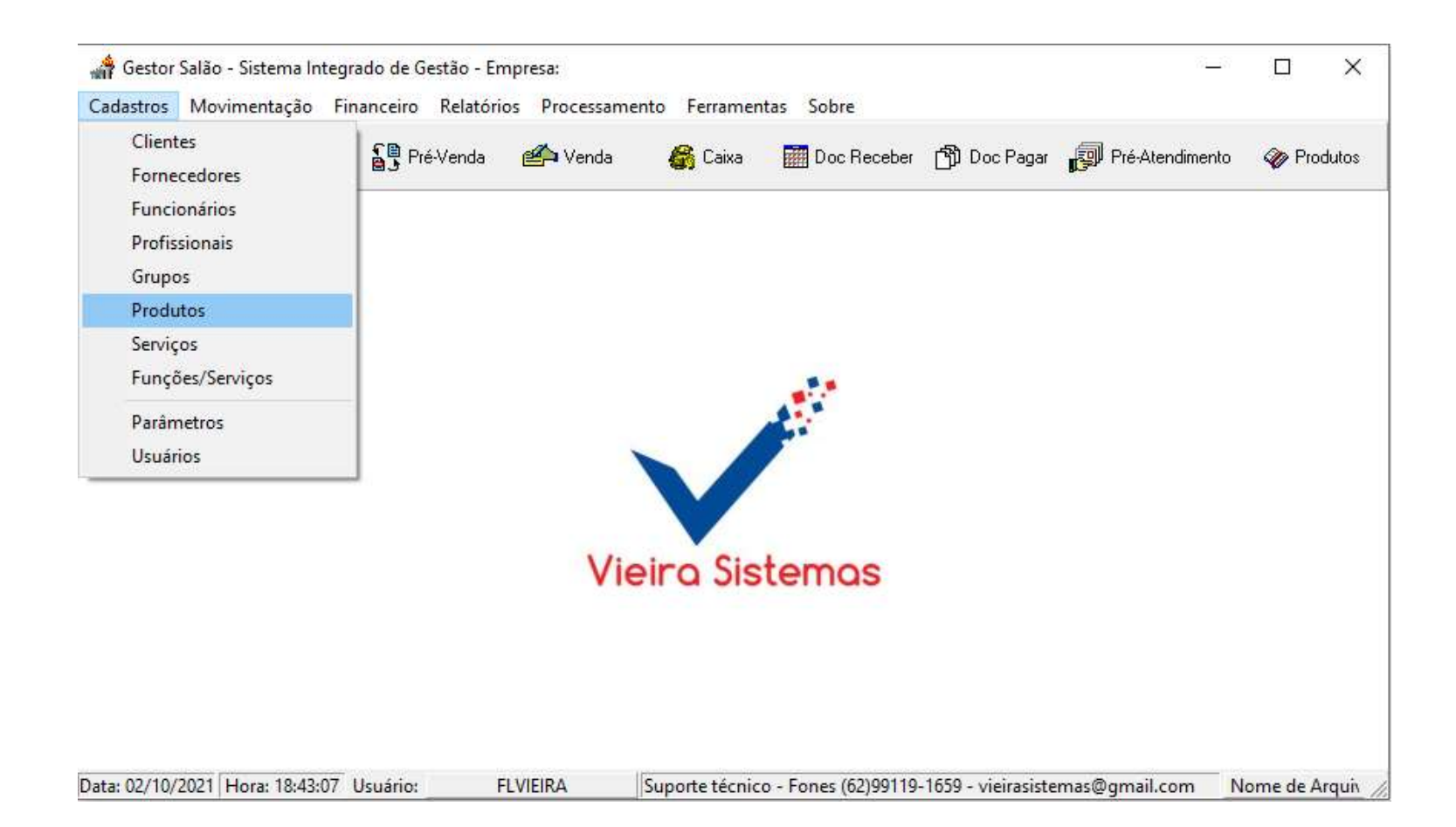

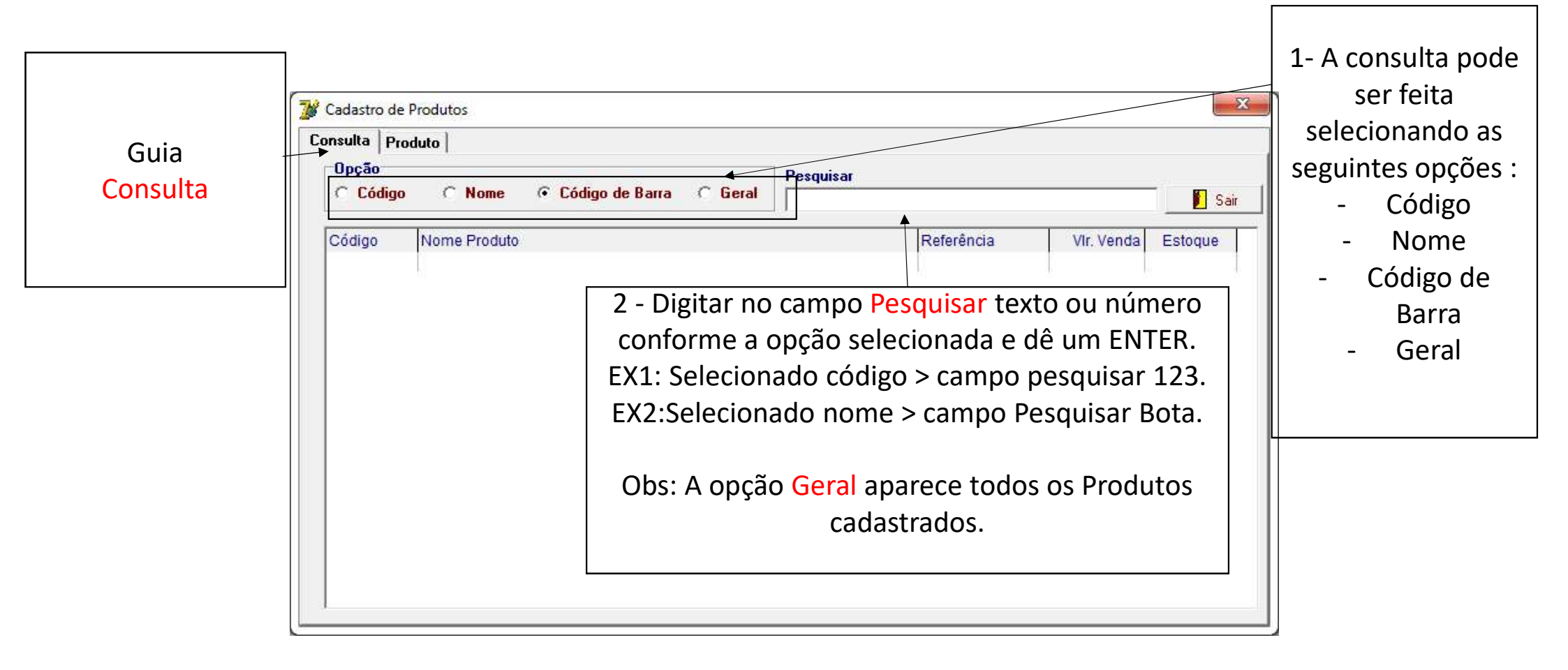

| Guia<br>Produto. | 1-Cli<br>Novo<br>L  | icar em botão<br>para adicionar<br>ım cliente. | 2-Preenche<br>cliente, em<br>no botão<br>final, cliqu | er os dados do<br>seguida clicar<br>Gravar e, ao<br>le botão Sair. | 3 - Clicar no b<br>modificar os d<br>do cliente e<br>botão | otão Alterar para<br>ados cadastrados<br>dê um clique o<br>o Gravar. |
|------------------|---------------------|------------------------------------------------|-------------------------------------------------------|--------------------------------------------------------------------|------------------------------------------------------------|----------------------------------------------------------------------|
|                  | Consulta Produto    | ▶ ⇒ ⇒ <mark>□</mark> Novo →                    | Gravar 🛛 🖹 Alte                                       | rar 🗙 Excluir 🖺 Re                                                 | latório 🔗 Sair                                             | 4-Clicar no<br>botão <mark>Exclu</mark> i                            |
|                  | Código de Barra     |                                                | Ativo SIM -                                           | NCM Estoque                                                        |                                                            | para apagar                                                          |
|                  | Produto             |                                                |                                                       |                                                                    |                                                            | os dados                                                             |
|                  | Referência          |                                                |                                                       |                                                                    |                                                            | cadastrados                                                          |
|                  | Grupo               |                                                |                                                       |                                                                    | •                                                          | do cliente.                                                          |
|                  | Fornecedor          | F10 consultar Forneced                         | or                                                    |                                                                    |                                                            |                                                                      |
|                  | Qtd. Embalagem      | Valor Compra                                   | a R\$                                                 | Frete (%)                                                          |                                                            |                                                                      |
|                  | Unidade Interna     | Imposto Entrada                                | (%) 0,5                                               | Imposto Saída (%)                                                  | 4,0                                                        |                                                                      |
|                  | Unidade Externa     | Custo                                          | R\$                                                   | Taxa Administração (%)                                             | 20,0                                                       |                                                                      |
|                  | Estoque Mínimo      | Valor Venda                                    | a R\$                                                 | Comissão (%)                                                       | 2,0                                                        |                                                                      |
|                  | Estoque Máximo      | Lucro Bruto                                    | 0 R\$                                                 | Lucro Líquido R\$                                                  |                                                            |                                                                      |
|                  | Prazo Ressuprimento |                                                |                                                       | Lucro (%)                                                          |                                                            |                                                                      |

NCM significa "Nomenclatura Comum do Mercosul" e trata-se de um código de oito dígitos estabelecido pelo Governo Brasileiro para identificar a natureza das mercadorias e promover o desenvolvimento do comércio internacional, além de facilitar a coleta e análise das estatísticas do comércio exterior. Qualquer mercadoria, importada ou comprada no Brasil, deve ter um código NCM na sua documentação legal (nota fiscal, livros legais, etc.), cujo objetivo é classificar os itens de acordo com regulamentos do Mercosul. Portanto, para emissão da NFE, todo produto deverá ter seu respectivo código

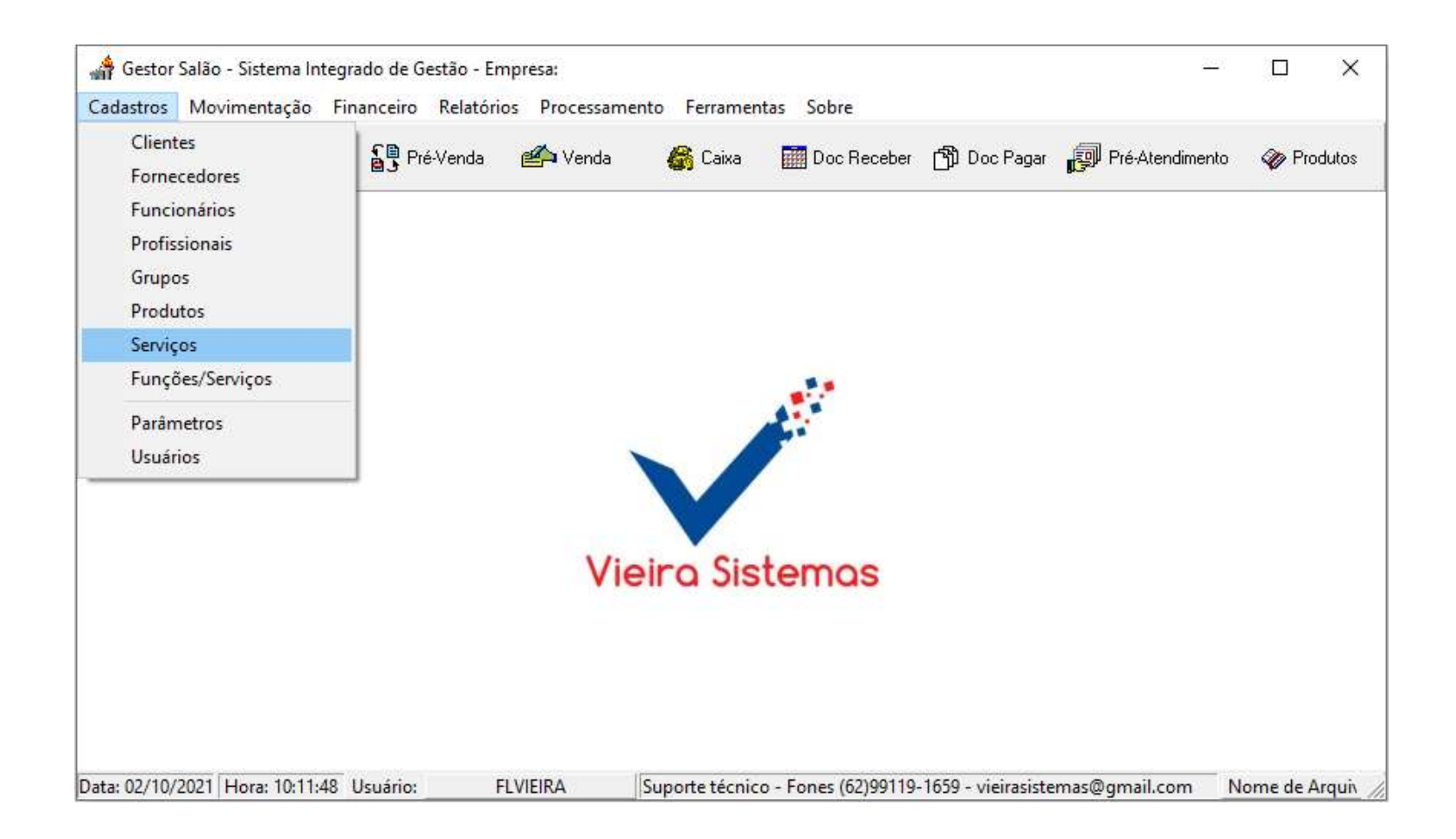

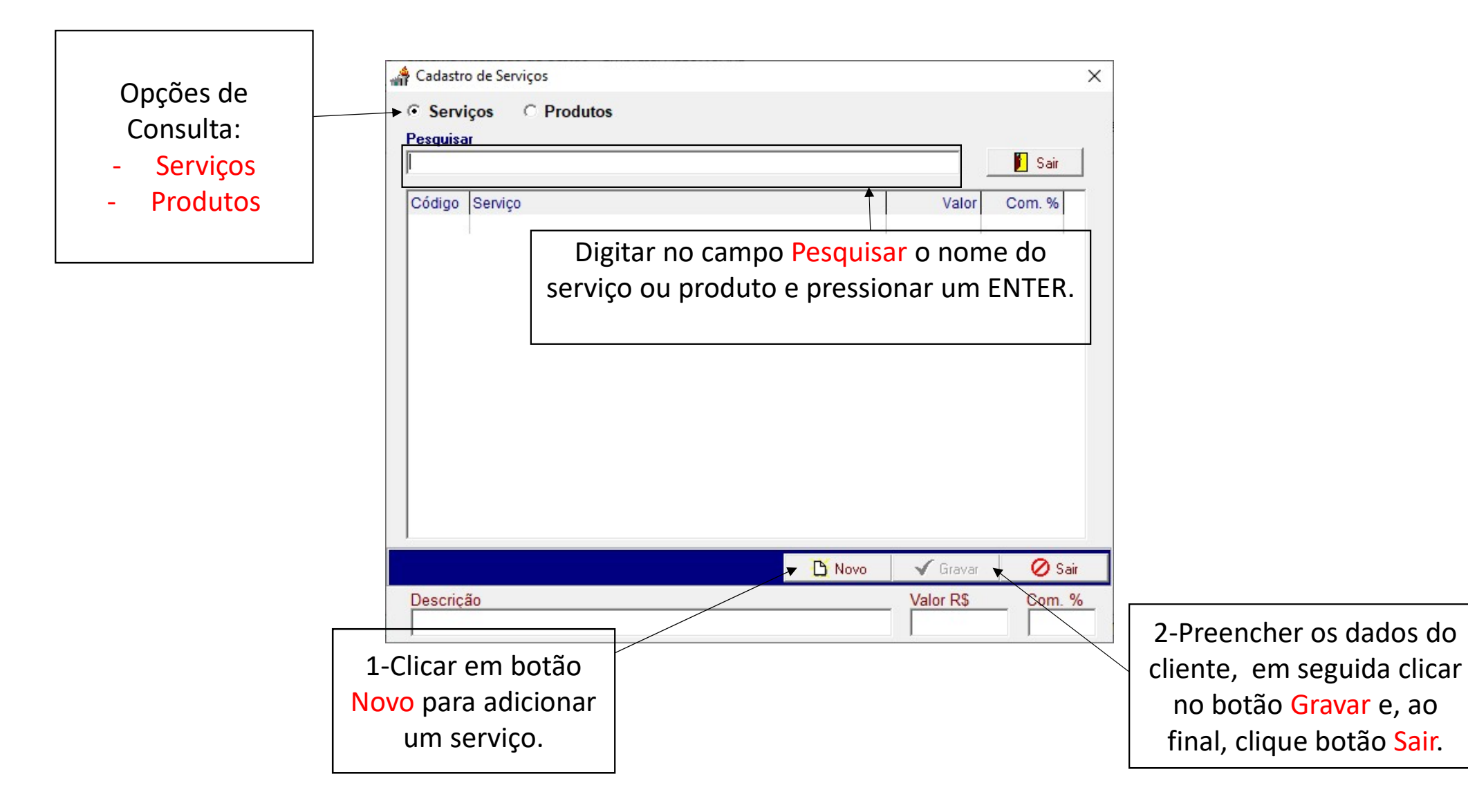

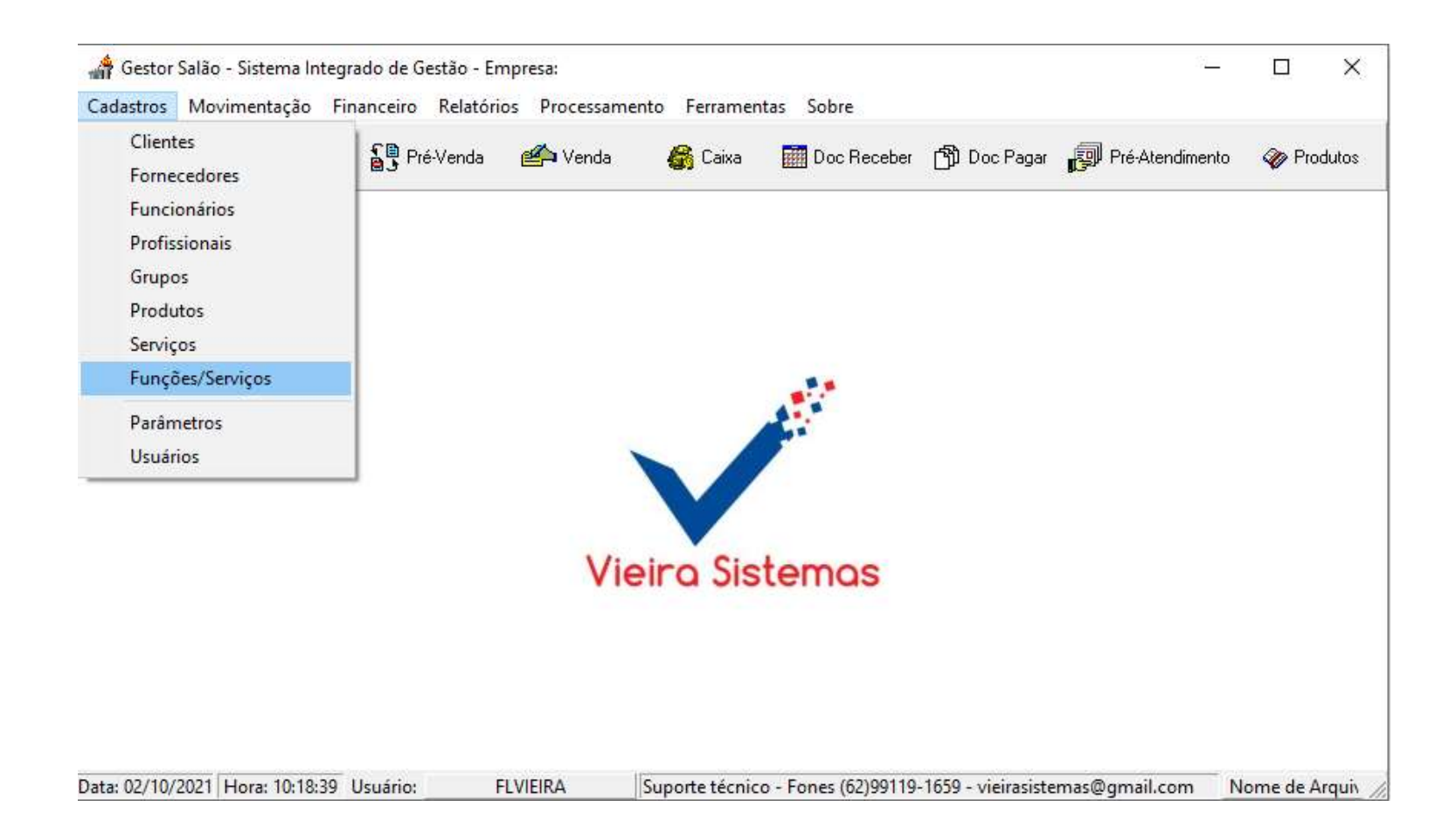

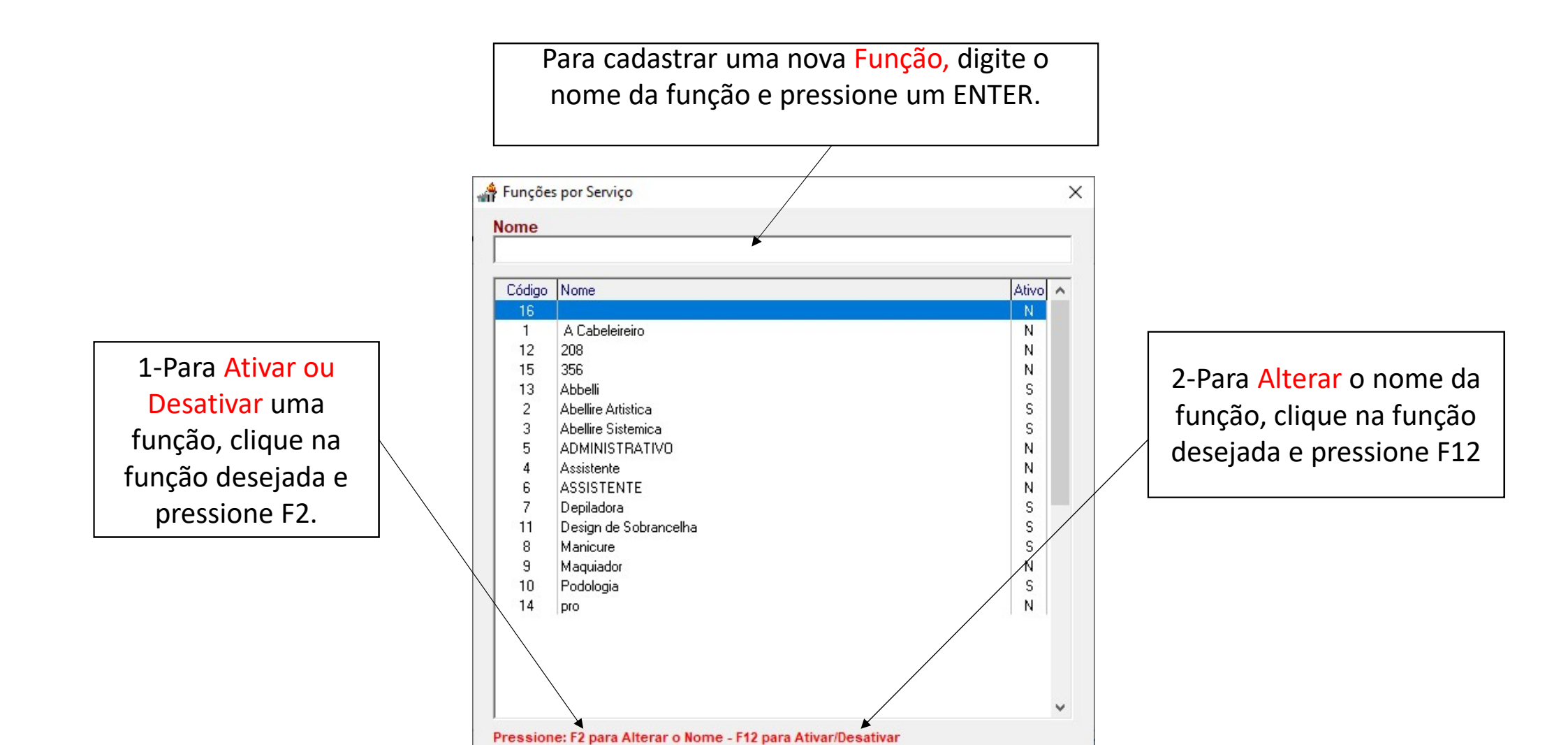

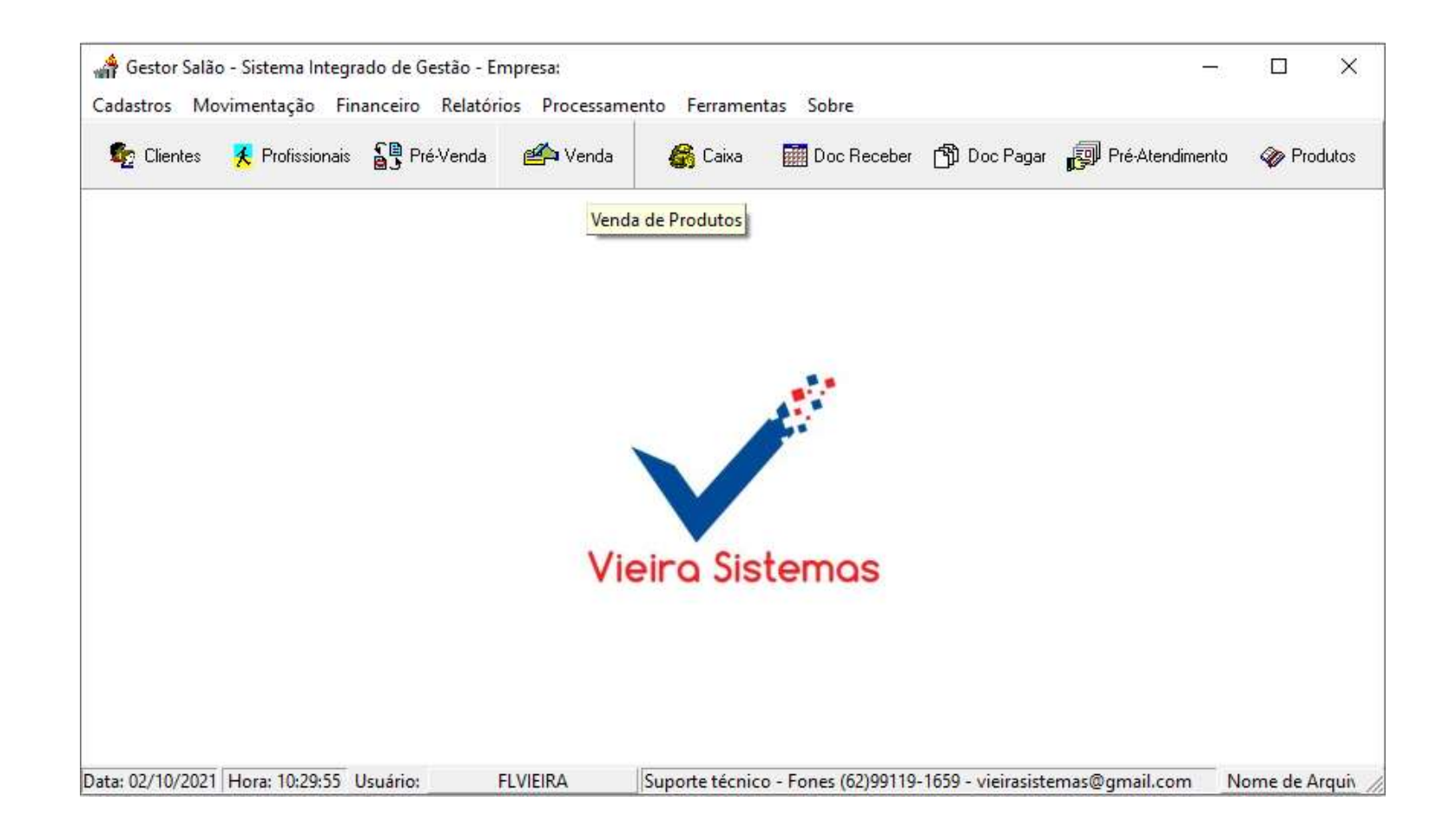

## **CAIXA LIVRE**

Pressione: F2 Conceder Desconto F8 Nova Venda F10 Consultar/Cancelar Venda F11 Consultar Produto F12 Fechar Venda

Tela efetuada para fazer as vendas. Para que o usuário possa fazer a venda, é preciso que o apelido cadastrado para o vendedor seja igual ao cadastro do usuário. Por ex: se o usuário cadastrado foi, PEDRO, o apelido no cadastro de vendedor também deve ser PEDRO. Após isso, basta usar as teclas de funções que estão indicadas na barra de status para fazer as operações.

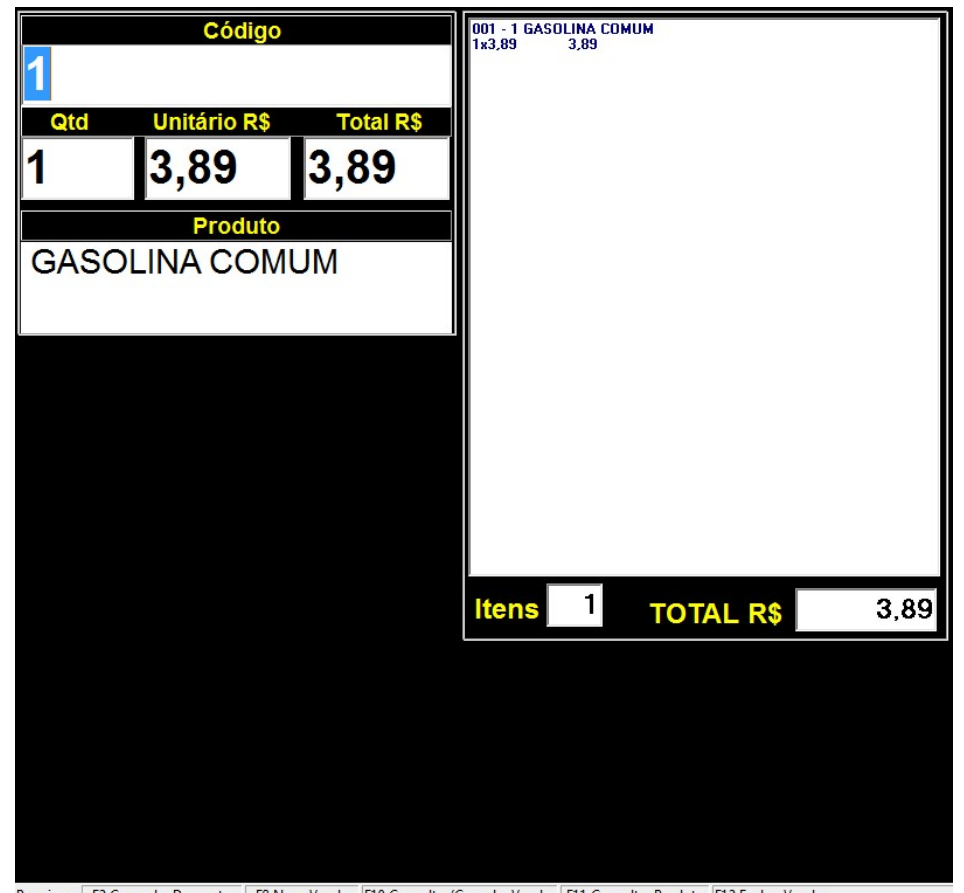

Pressione: F2 Conceder Desconto F8 Nova Venda F10 Consultar/Cancelar Venda F11 Consultar Produto F12 Fechar Venda

Essa venda que está sendo feita, pode ser utilizada em todos os estabelecimentos comerciais, como: supermercado, panificadora, açougue, distribuidora de gás, lojas, etc

| Forma Pagamento                 | AV - DINHEIRO                                                                                                    |  |
|---------------------------------|----------------------------------------------------------------------------------------------------|--|
| Cliente                         | 1 CLIENTE BALCAO                                                                                                    |  |
| Total Geral<br>Valor Pago       | Formas de Pagamento-<br>1-Dinheiro<br>2- Cartão Crédito<br>3-Cartão Débito<br>4-Cheque à Vista<br>10,00<br>5-Cheque Pré-Datado |  |
| Тгосо                           | 6,11                                                                                                    |  |
|                                 |                                                                                                    |  |
|                                 |                                                                                                    |  |
|                                 |                                                                                                    |  |
|                                 |                                                                                                    |  |
|                                 |                                                                                                    |  |
|                                 |                                                                                                    |  |
|                                 |                                                                                                    |  |
|                                 |                                                                                                    |  |
|                                 |                                                                                                    |  |
| Pressione: F2 Conceder Desconto | F8 Nova Venda F10 Consultar/Cancelar Venda Venda L F10 Consult F12 Fechar Venda                                                |  |

Após lançar todos os itens, e pressionar a tecla F12 para fechar a venda, conforme indicado na barra de status, o sistema passará para essa tela que está configurada para fazer a venda sem desconto.

| Forma Pagamento                 | AV - DINHEIRO                                                                   |
|---------------------------------|---------------------------------------------------------------------------------|
| Cliente                         | 1 CLIENTE BALCAO                                                                |
| Sub-Total                       | Santa de Pagamento<br>1-Dinheiro<br>2- Cartão Crédito<br>3-Cartão Débito        |
| Desc R\$                        | 4-Cheque à Vista<br>5-Cheque Pré-Datado                                         |
| Desc %                          |                                                                                 |
| Total Geral                     | 3,89                                                                            |
| Valor Pago                      | 10,00                                                                           |
| Troco                           | 6,11                                                                            |
|                                 |                                                                                 |
|                                 |                                                                                 |
|                                 |                                                                                 |
|                                 |                                                                                 |
|                                 |                                                                                 |
|                                 |                                                                                 |
|                                 |                                                                                 |
|                                 |                                                                                 |
| Pressione: F2 Conceder Desconto | F8 Nova Venda F10 Consultar/Cancelar Venda Venda I F10 Consult F12 Fechar Venda |

Após lançar todos os itens, e pressionar a tecla F12 para fechar a venda, conforme indicado na barra de status, o sistema passará para essa tela que está configurada para fazer a venda com desconto.

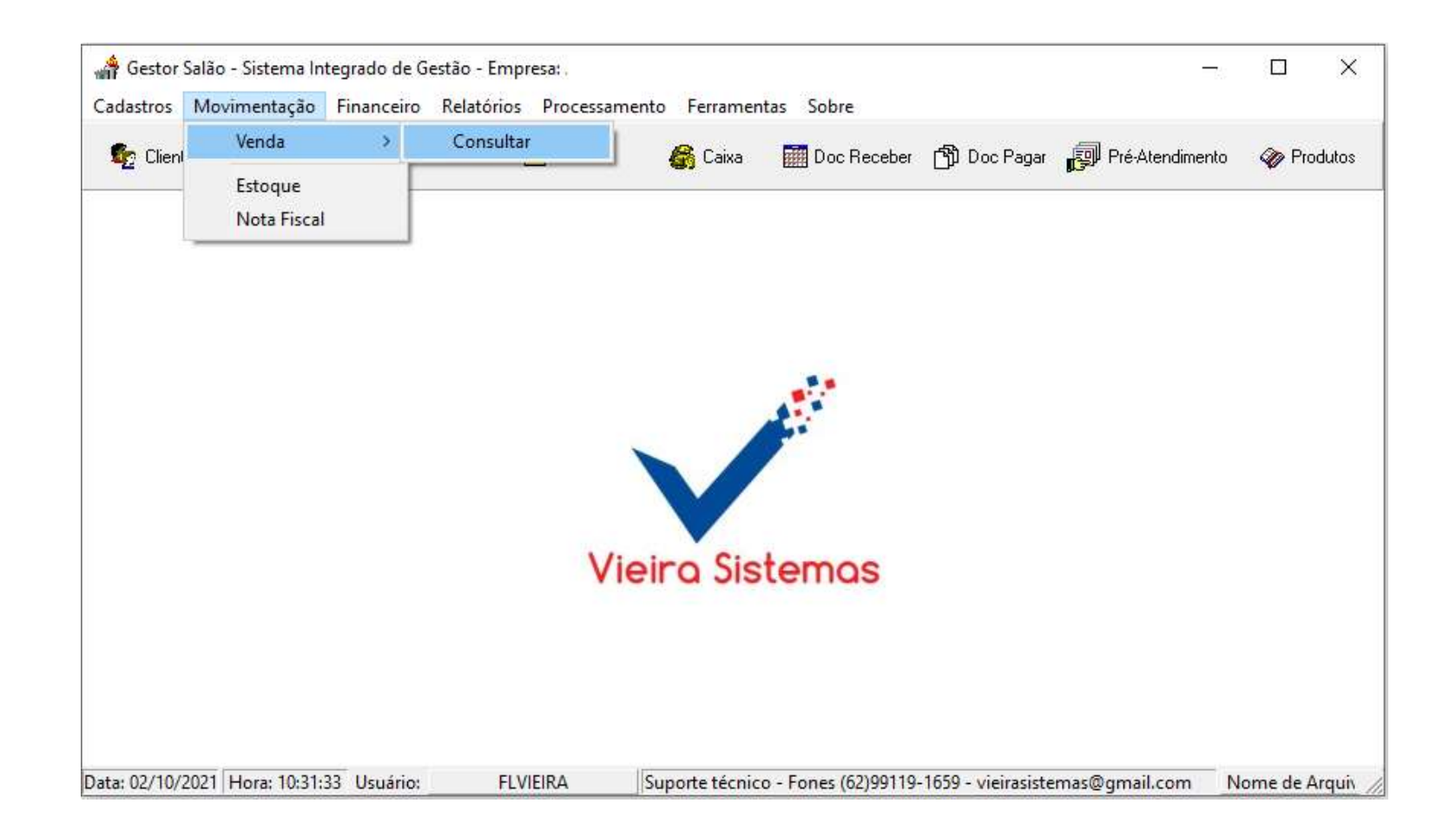

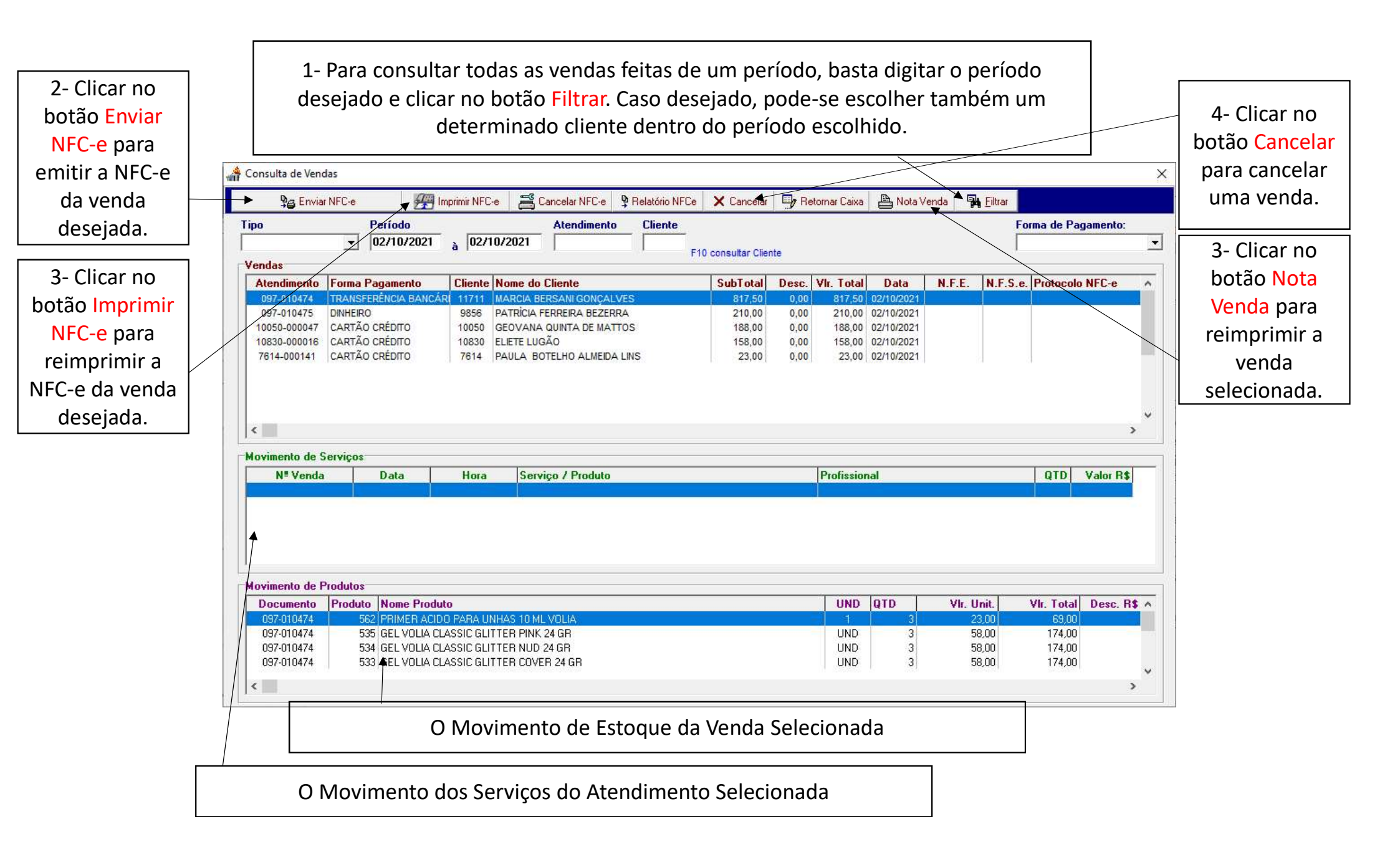

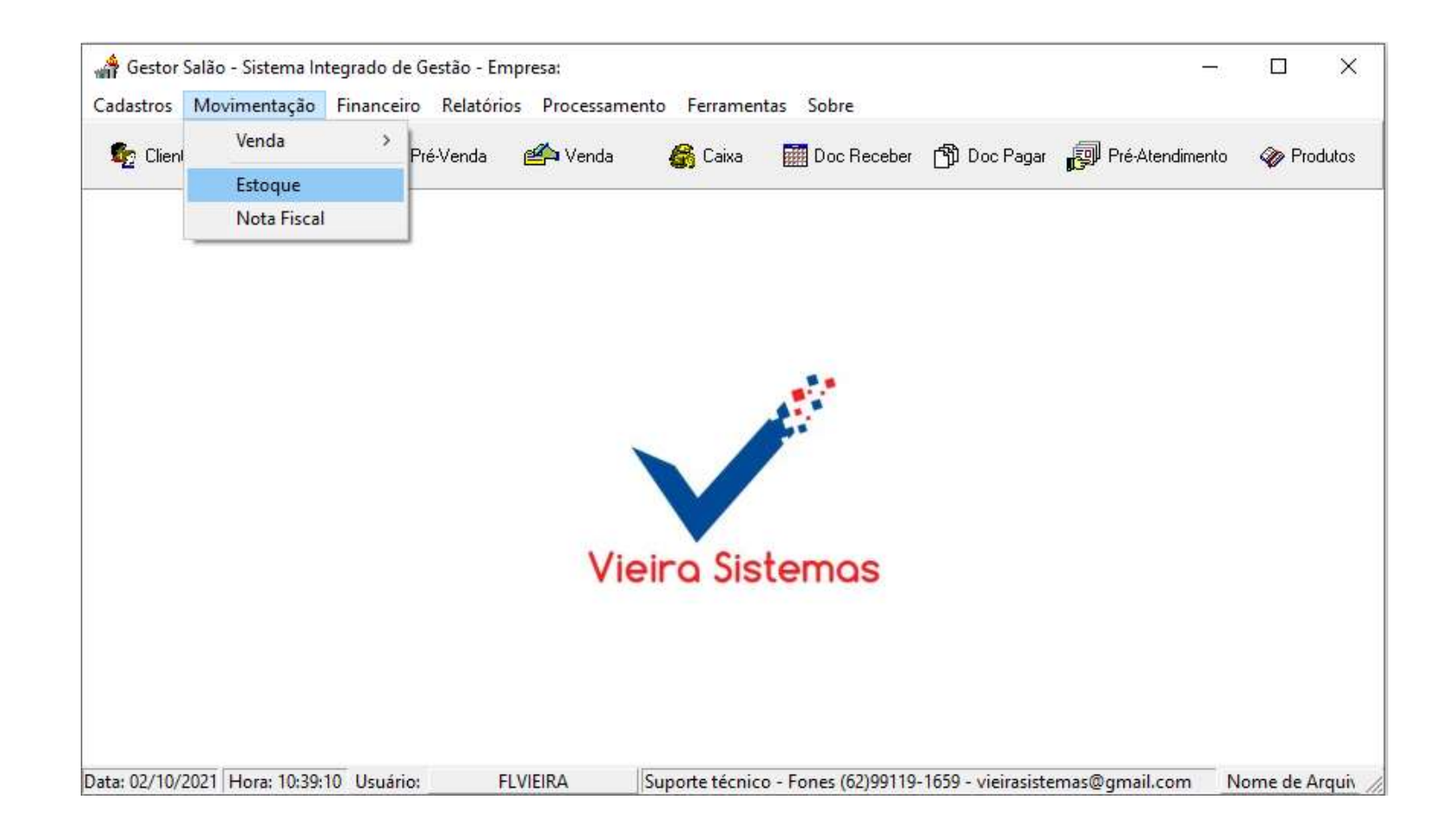

| 1- Clicar no<br>botão Novo<br>para adicionar | Movimento de Estoque                                                                                                    | relatórios d<br>qualquer |
|----------------------------------------------|----------------------------------------------------------------------------------------------------|--------------------------|
| uma nova                                     | 🗢 🔶 🔿 🏲 🕒 Novo 🗸 Gravar 🗙 Excluir Item 🗙 Excluir Doc. 🖺 Relatório 🖉 Sair                                                                      | de estoque               |
| movimentação                                 | Tipo Movimento Data // Documento                                                                                                    | basta clicar r           |
| de estoque.                                  | Cliente / Fornecedor F10 consultar Cliente/Fornecedor                                                                                         | botão                    |
|                                              | F11 consultar produto                                                                                                    | Relatório.               |
|                                              | Documento         Data         Tipo         Código         Produto         UND         QTD         VIr. Unit.         VIr. Total         N.F. | L                        |
|                                              | Opção de Consulta                                                                                                    |                          |
|                                              | Documento Data -/-/- Produto Produto                                                                                                    |                          |
|                                              |                                                                                                    |                          |

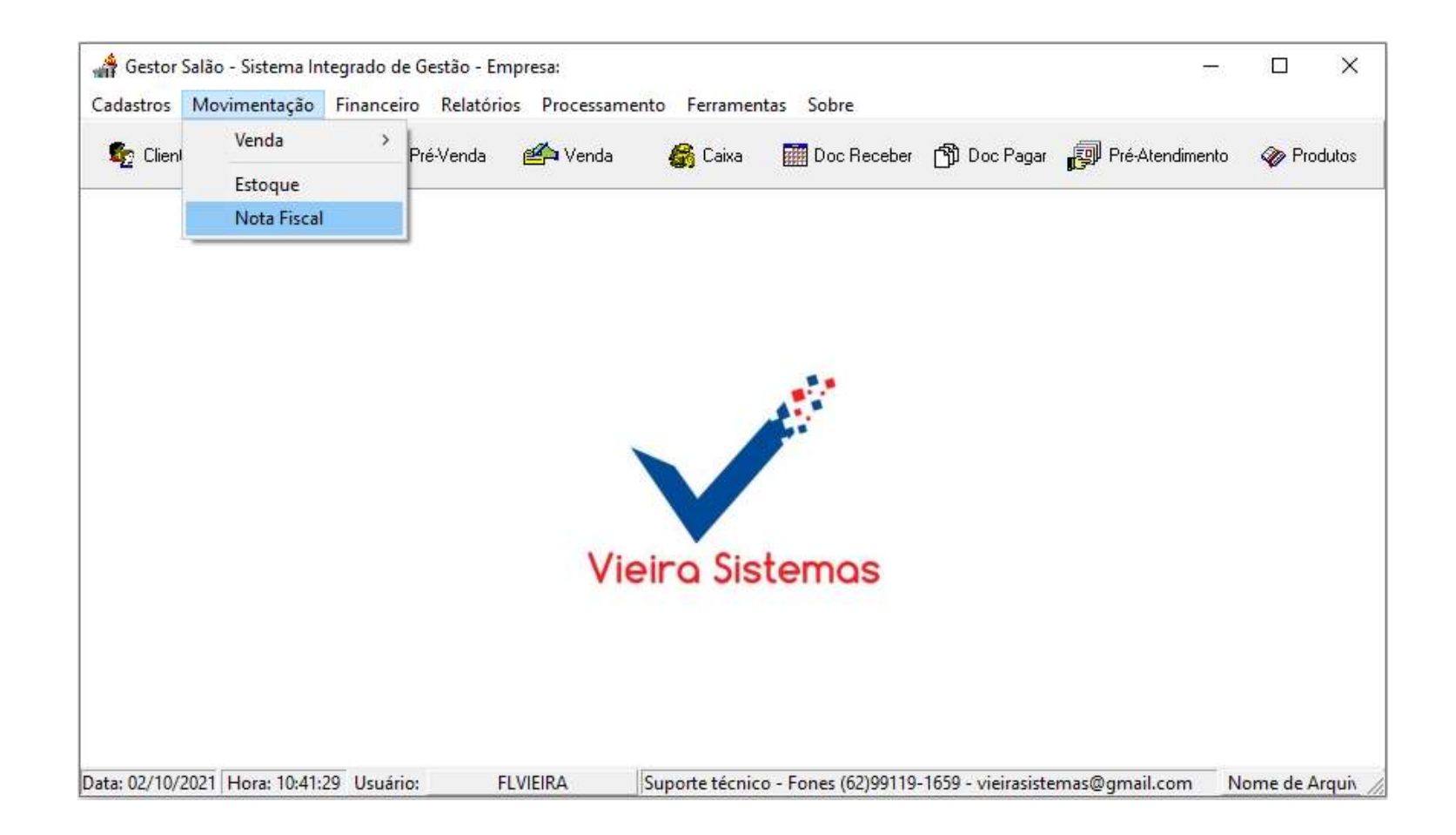

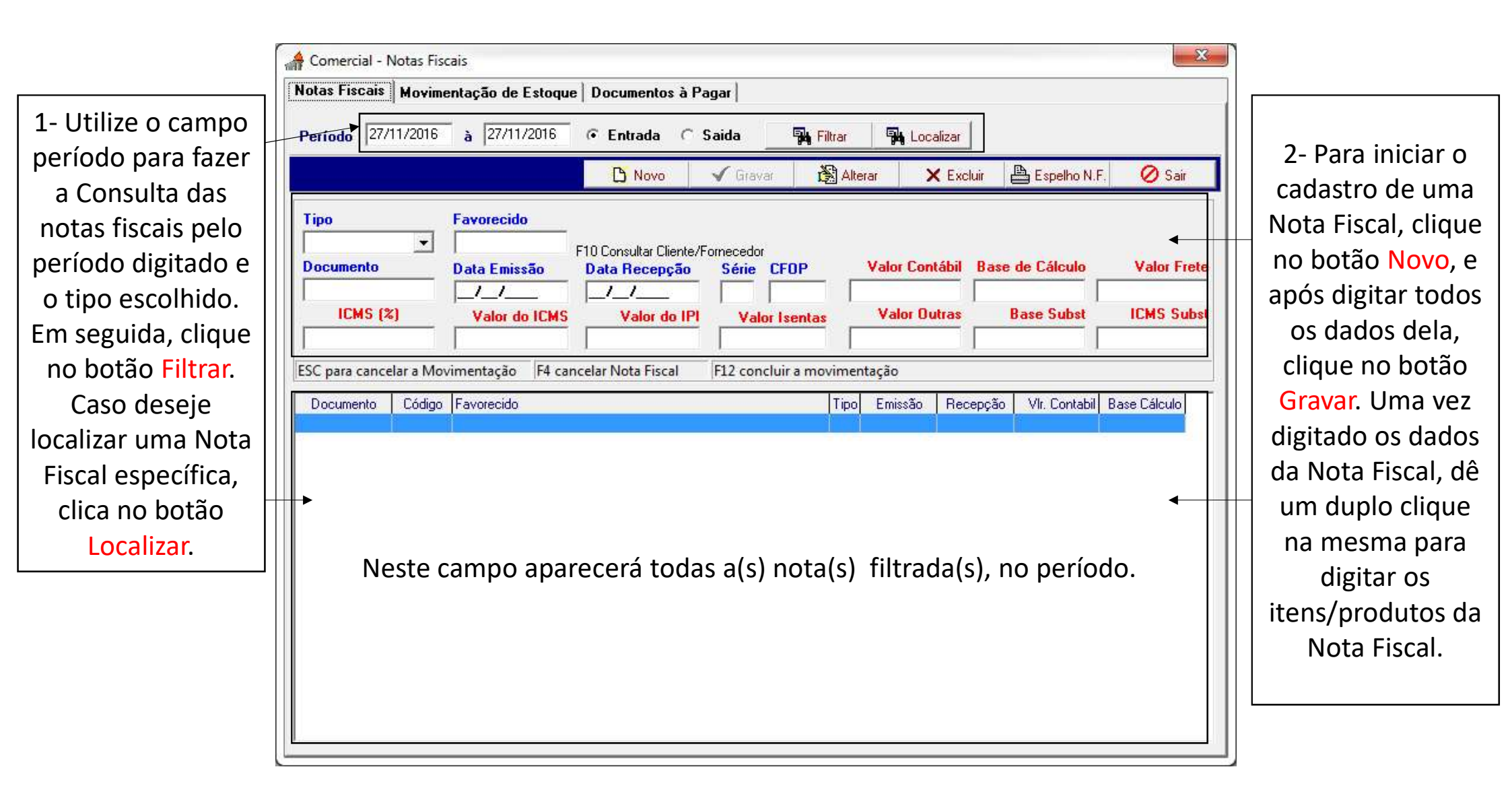

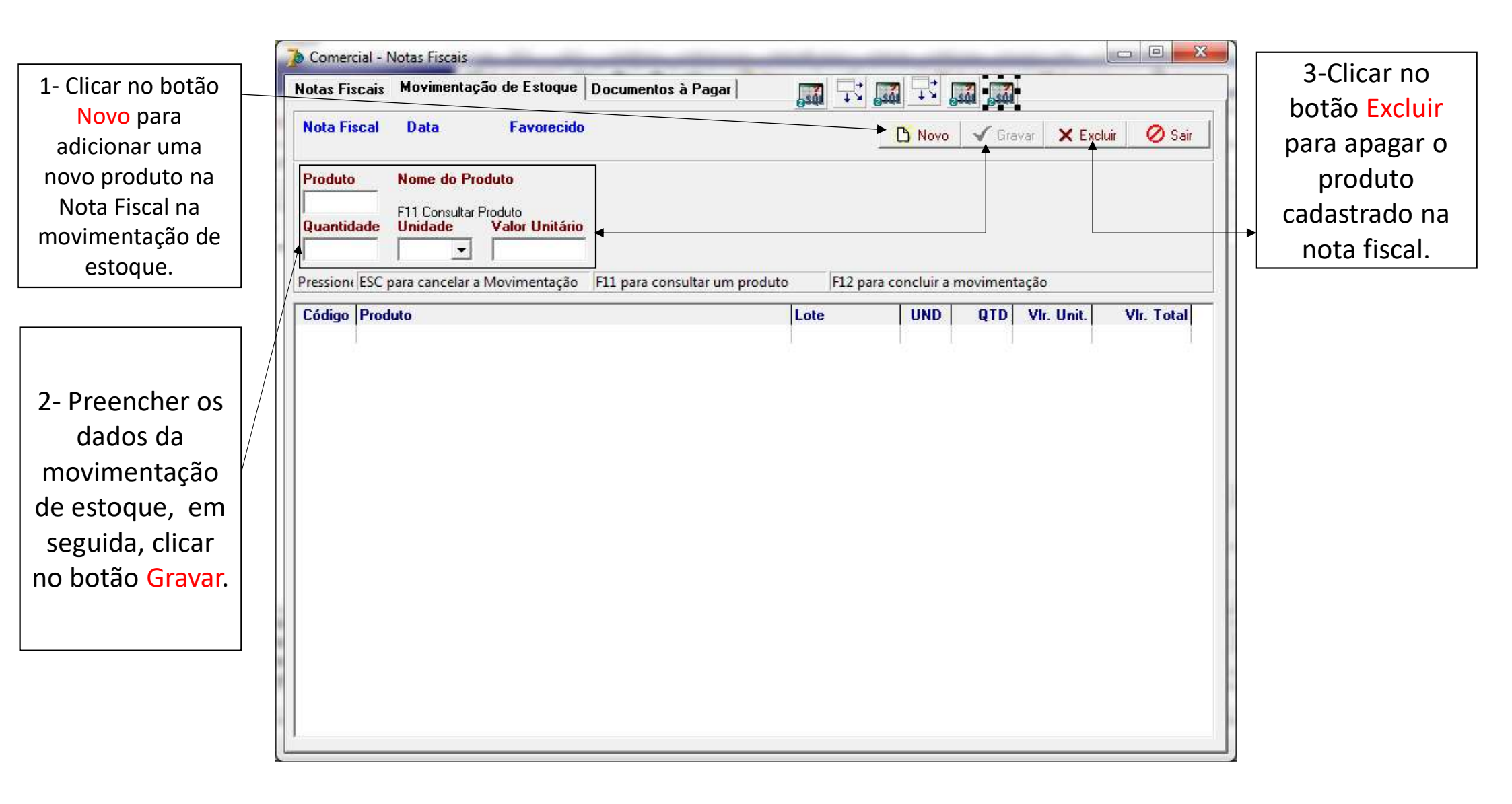

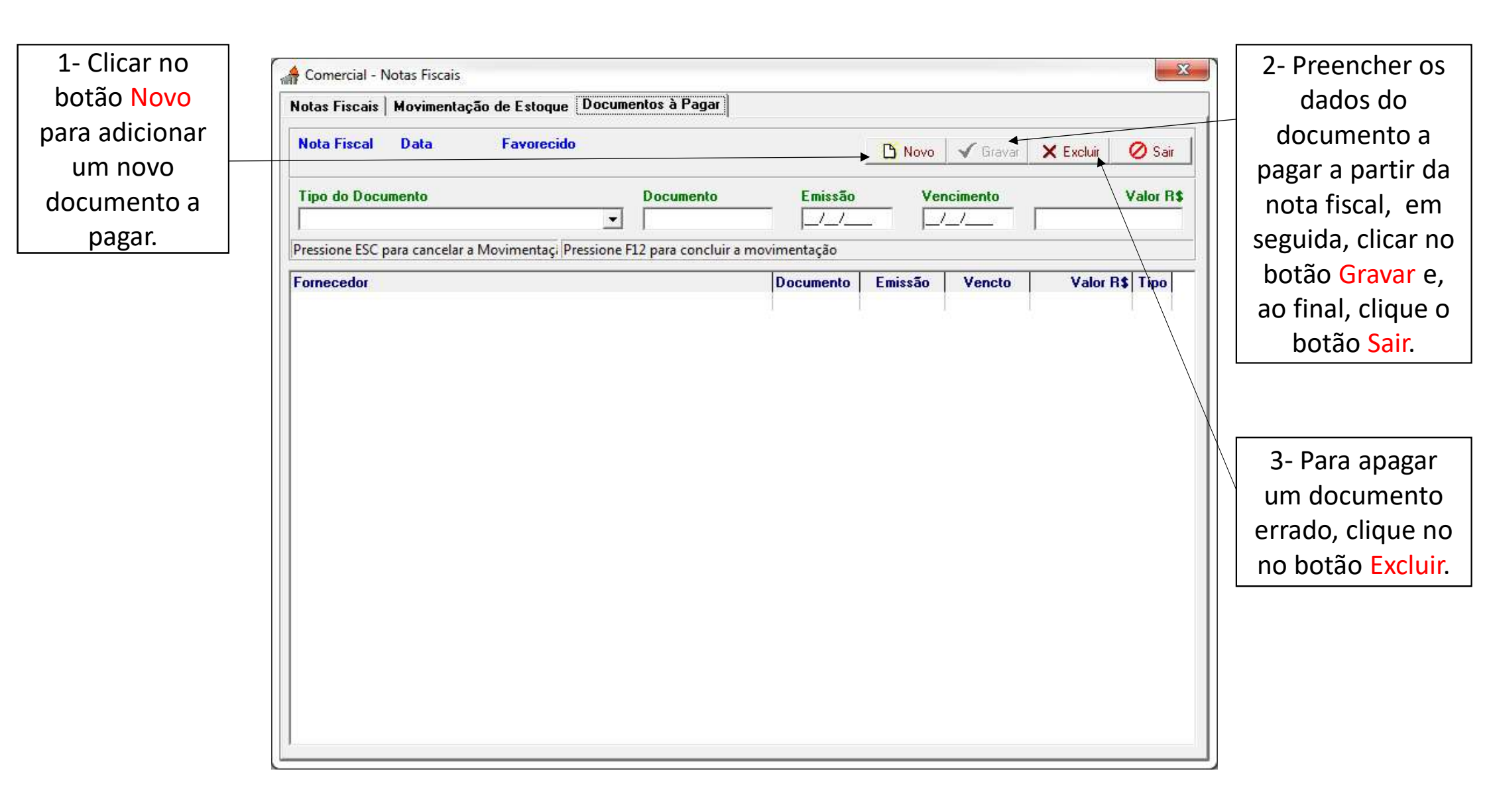

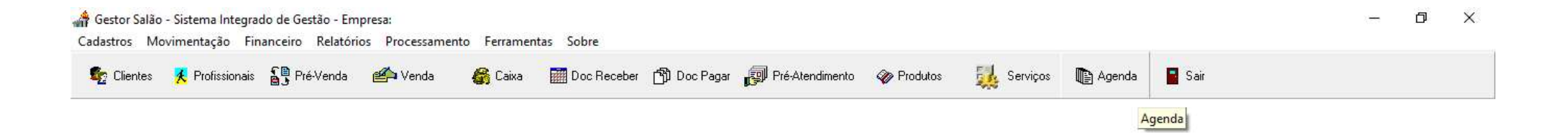

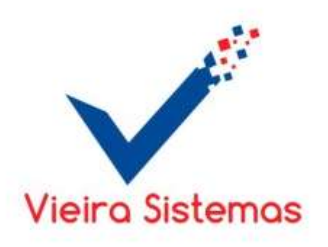

Data: 02/10/2021 Hora: 10:43:03 Usuário:

**FLVIEIRA** 

Suporte técnico - Fones (62)99119-1659 - vieirasistemas@gmail.com

Versão: Nome de Arquivo Inválido

97 1 Expira em 15 dia(s)

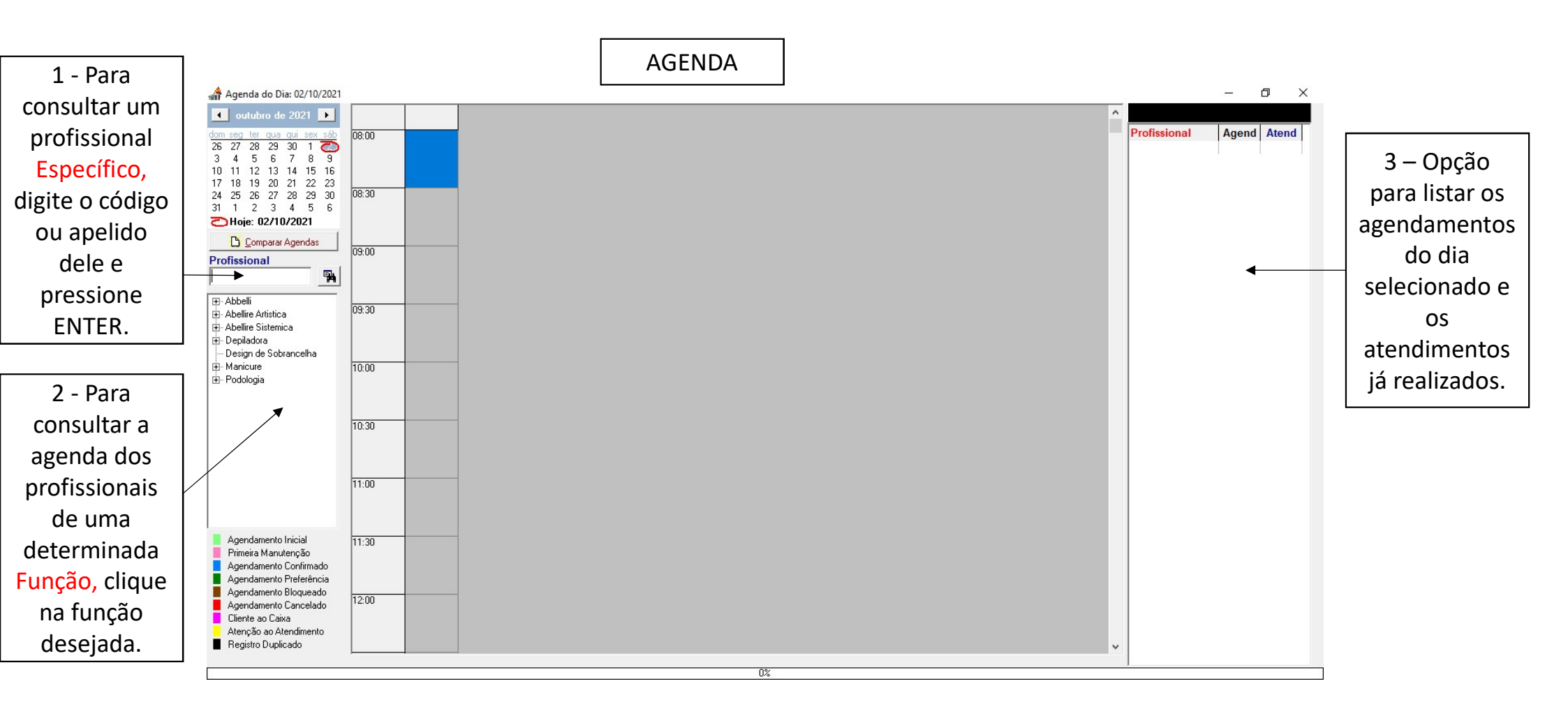

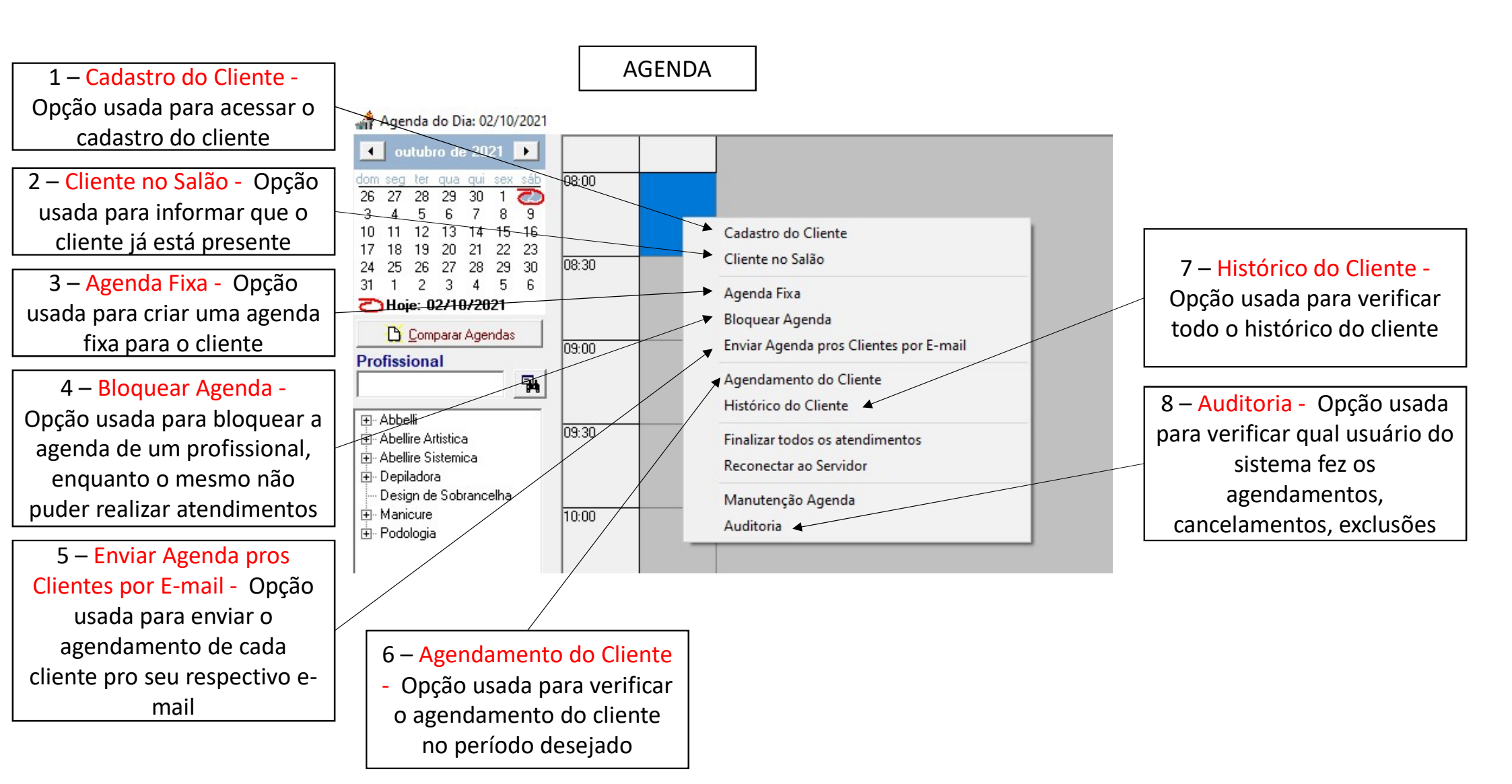

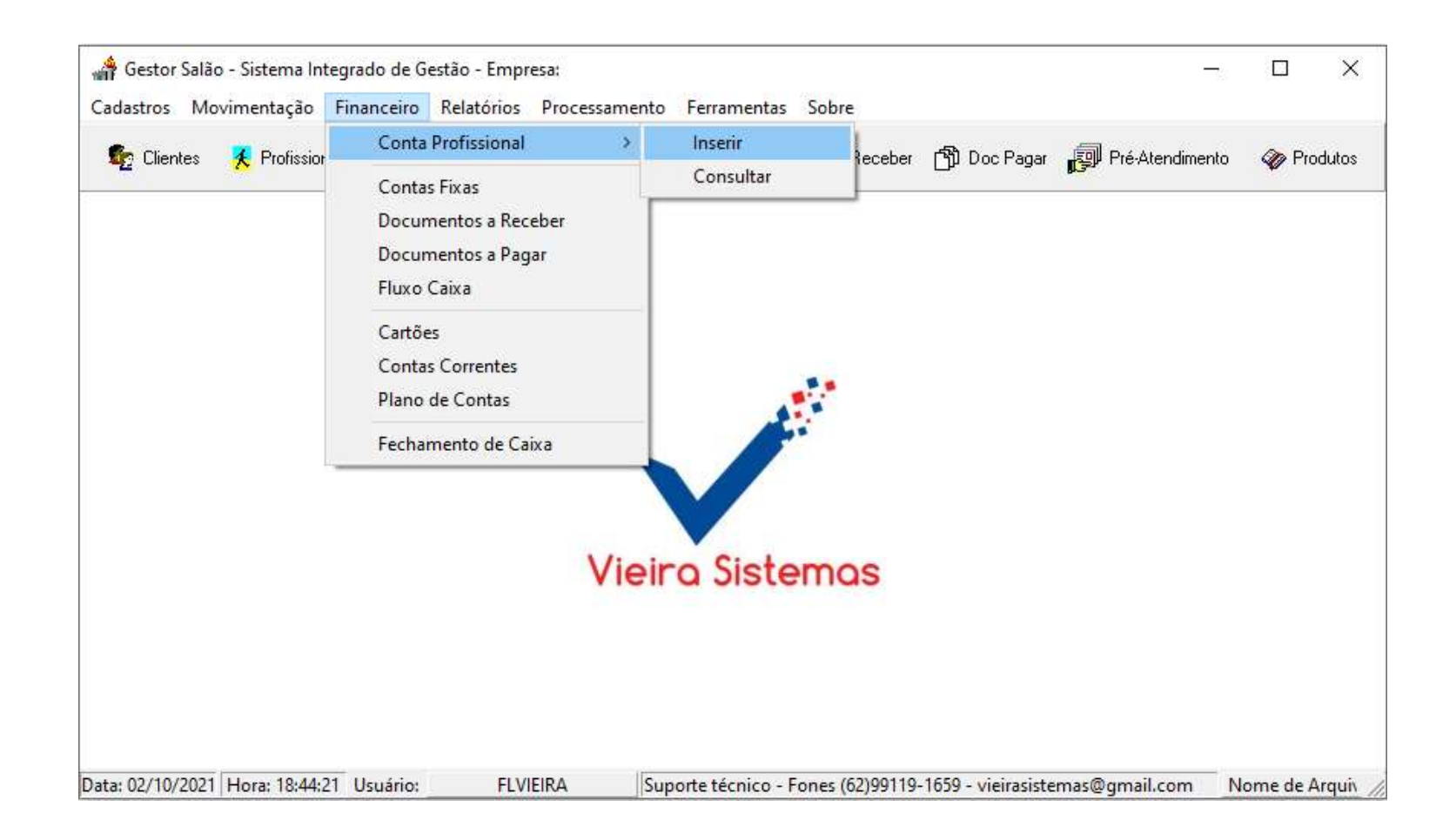

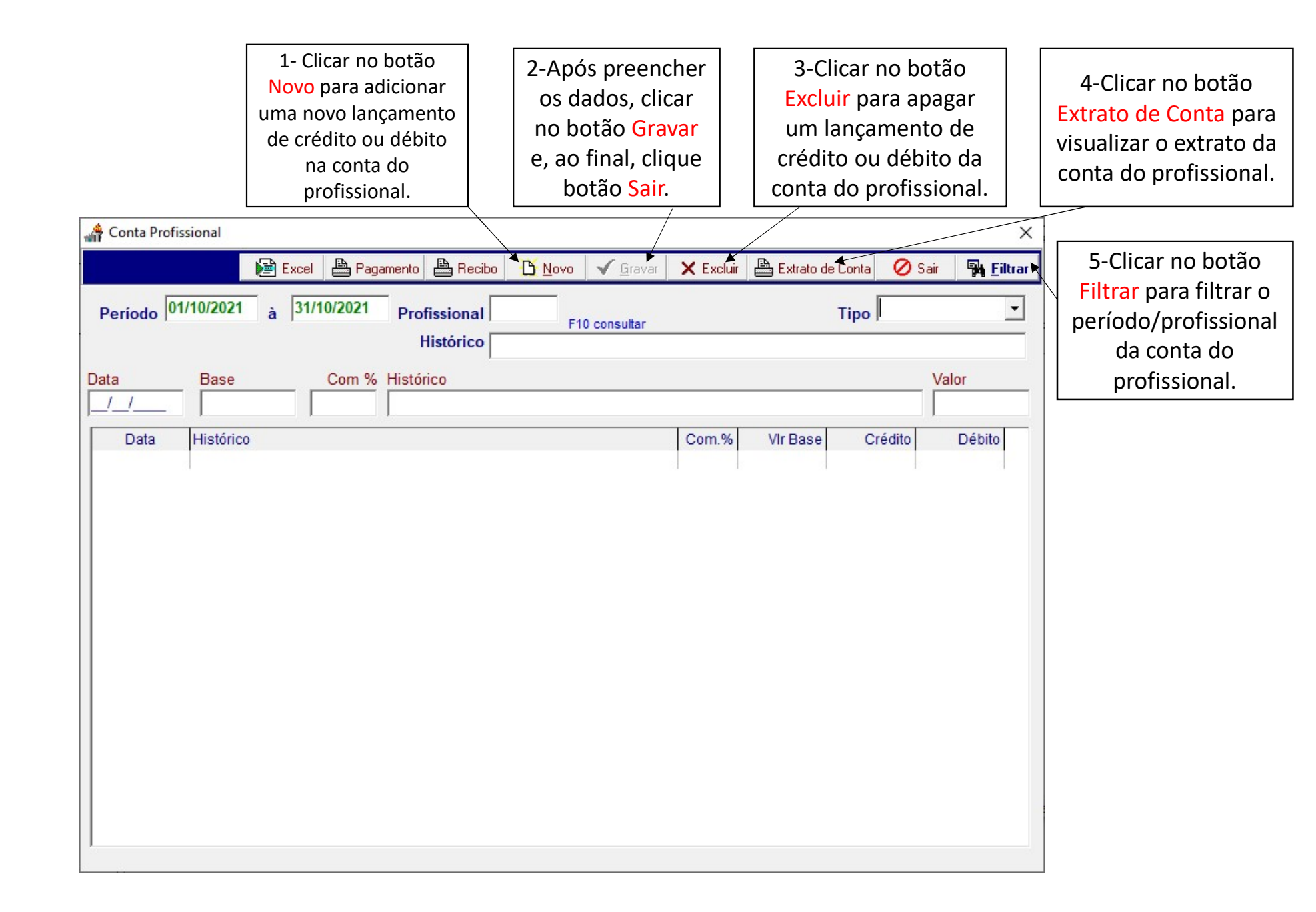

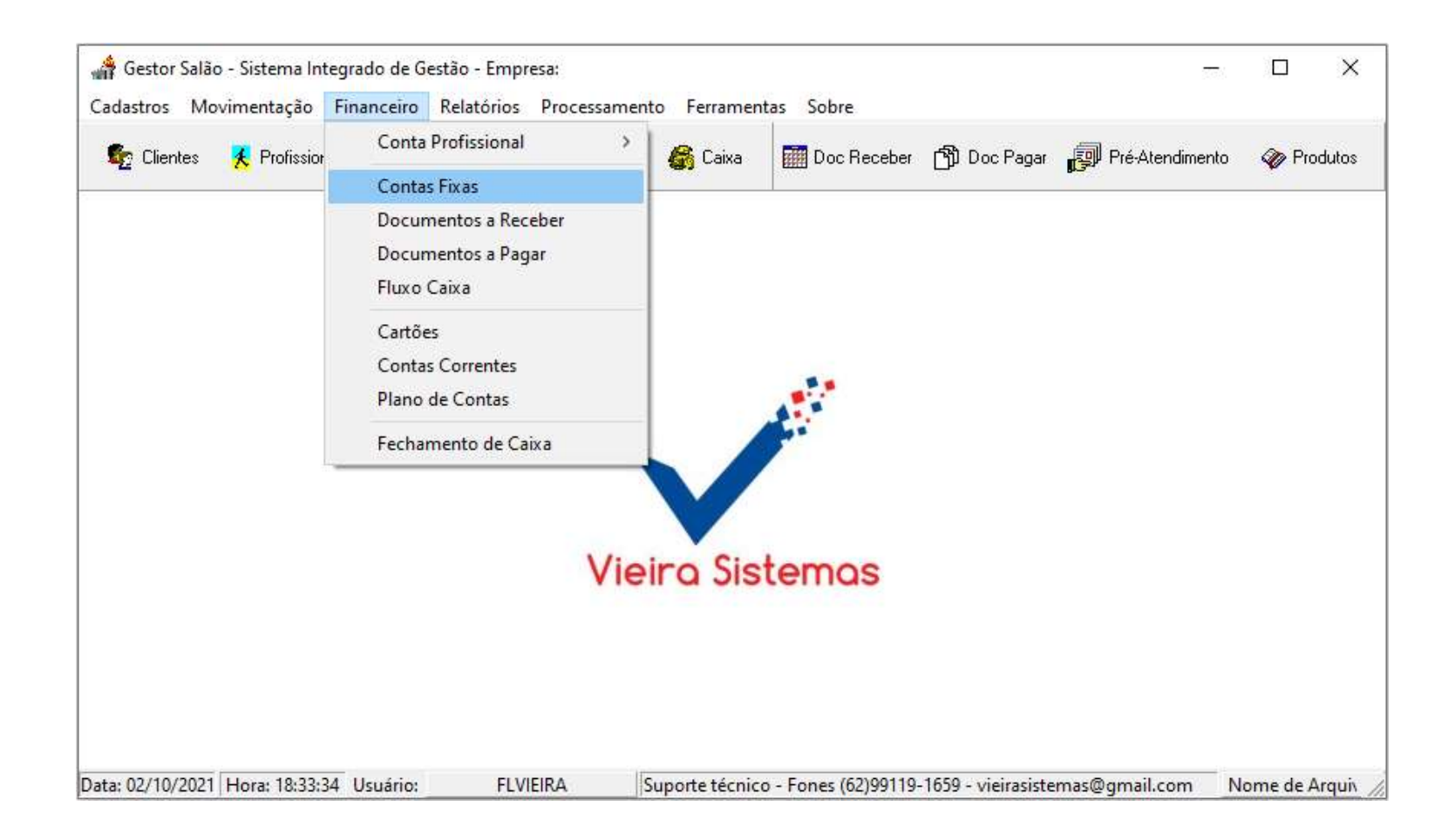

| 1- Clicar<br>Receber<br>ou mais r                                                       | na opção <mark>Contas a</mark><br>para adicionar dois<br>egistros no Contas a<br>Receber. | 2- Clicar na opção Contas a<br>Pagar para adicionar dois ou<br>mais registros no Contas a<br>Pagar. | 3- Após preencher todos os campos desde Favorecido<br>em especial as Parcelas pressionar ENTER após cada<br>campo e ao final do Valor Parcela que o ENTER for<br>pressionado ele fará os lançamentos. |
|-----------------------------------------------------------------------------------------|-------------------------------------------------------------------------------------------|----------------------------------------------------------------------------------------------------|----------------------------------------------------------------------------------------------------|
| Contas Fixas<br>Opção<br>© Contas a Receber C Contas a Pagar<br>avorecido F10 consultar | Tipo do Doc                                                                               | umento Emissão<br>▼ _/_/                                                                            | Parcelas Intervalo Vencto 1a. Valor Parcela                                                                                                    |
| ome do Favorecido                                                                       |                                                                                           | Documento                                                                                           | Emissão Valor Vencto                                                                                                    |
|                                                                                         |                                                                                           |                                                                                                    |                                                                                                    |
|                                                                                         |                                                                                           |                                                                                                    |                                                                                                    |
|                                                                                         |                                                                                           |                                                                                                    |                                                                                                    |

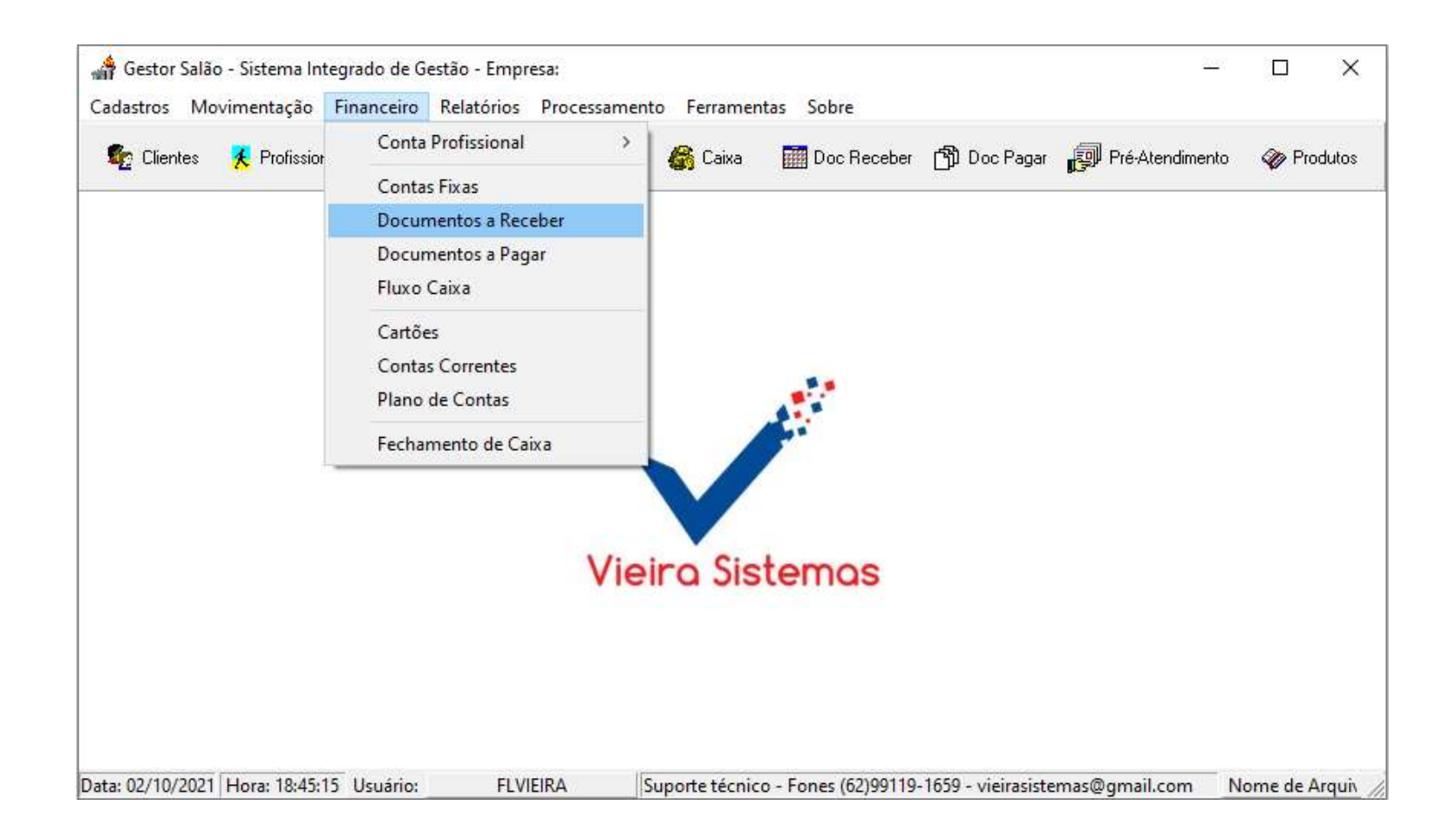

| Guia               | receber : Cliente, Tipo, Emissão, Vencimento, N. Número, Documento, Nota Fiscal, Valor, Líquido,           |                        |
|--------------------|----------------------------------------------------------------------------------------------------|------------------------|
| amento.            |                                                                                                    | Feit                   |
| A Contas a Receber |                                                                                                    | pagam<br>clique        |
|                    | ulta <u>G</u> rafico                                                                                       | botão <mark>(</mark>   |
| Cliente            | Documento     Nota Fiscal       F10 consultar Cliente     Vencimento     / /     Valor R\$     Liquido R\$ | os dad<br>docum        |
| N.Número           | Banco Ag. C/C Cheque Local Cobrança                                                                        | em seg<br>clique       |
| Observação         |                                                                                                    | bot<br>Confir          |
|                    |                                                                                                    | Pai<br>cance           |
| Conta Corrente     | Baixar Confirmar                                                                                           | baixa, a               |
| Plano Contas       |                                                                                                    | no bo                  |
| Data Pgto          | /_/     Desconto R\$     Valor Pagto R\$       Multa R\$     Doc Origem                                    | segu                   |
| PI.Contas - Juros  |                                                                                                    | apert<br>bot<br>Confir |

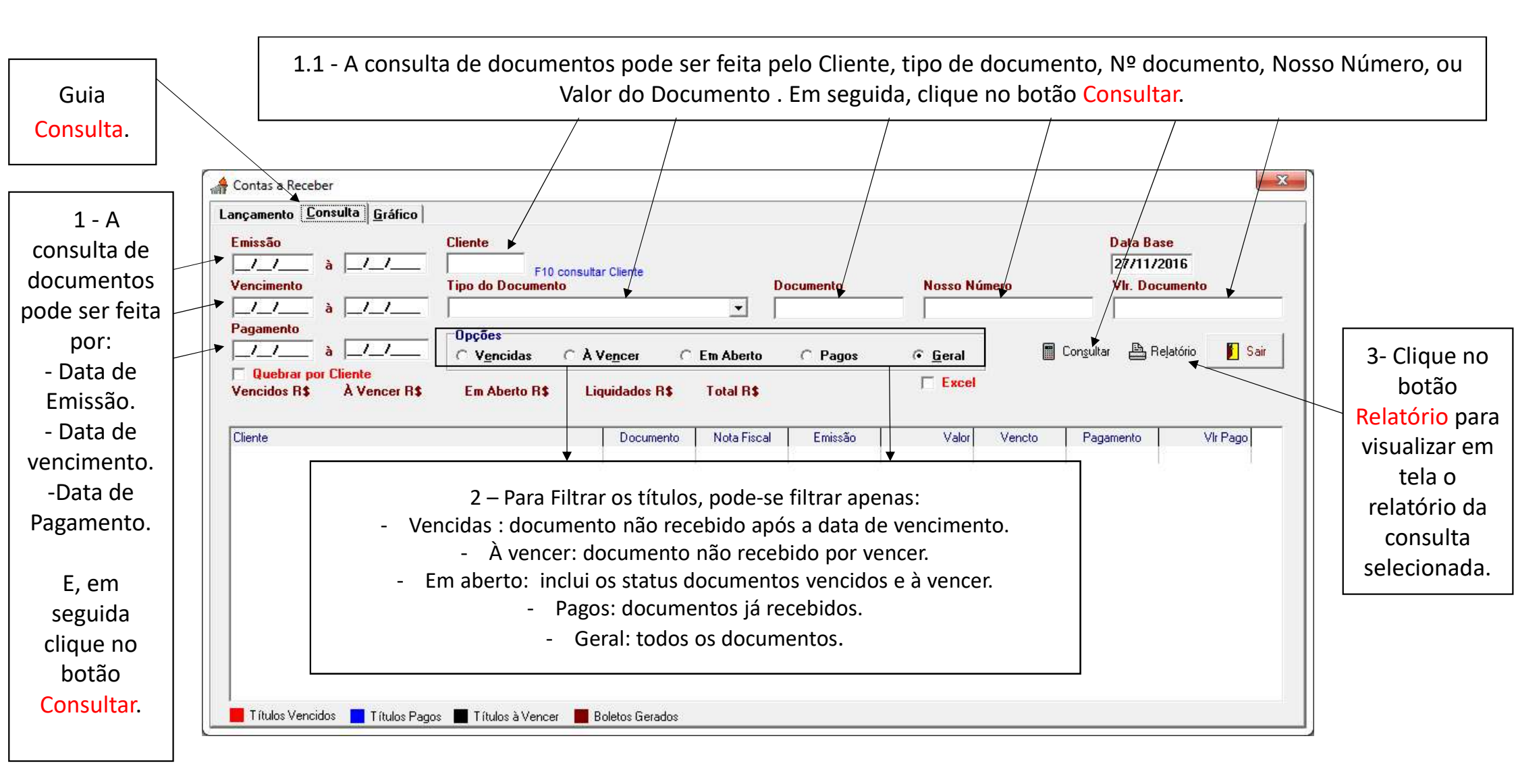

| Para gerar o gráfico utilize o filtro | vencimento e/ou cliente | , e clique no botão Gerar. |
|---------------------------------------|-------------------------|----------------------------|
|---------------------------------------|-------------------------|----------------------------|

| Contas a Receber                                        |                |
|---------------------------------------------------------|----------------|
| ançamento <u>C</u> onsulta <u>G</u> ráfico              | ↓              |
| Vencimento         Cliente           _/_/_         à/_/ | G <u>e</u> rar |
| Gráfico - Documentos à Rec                              | eber           |
|                                                         |                |
|                                                         |                |
|                                                         |                |
| 0                                                       |                |
|                                                         |                |
|                                                         |                |
|                                                         |                |
| 0                                                       |                |
|                                                         |                |
|                                                         |                |

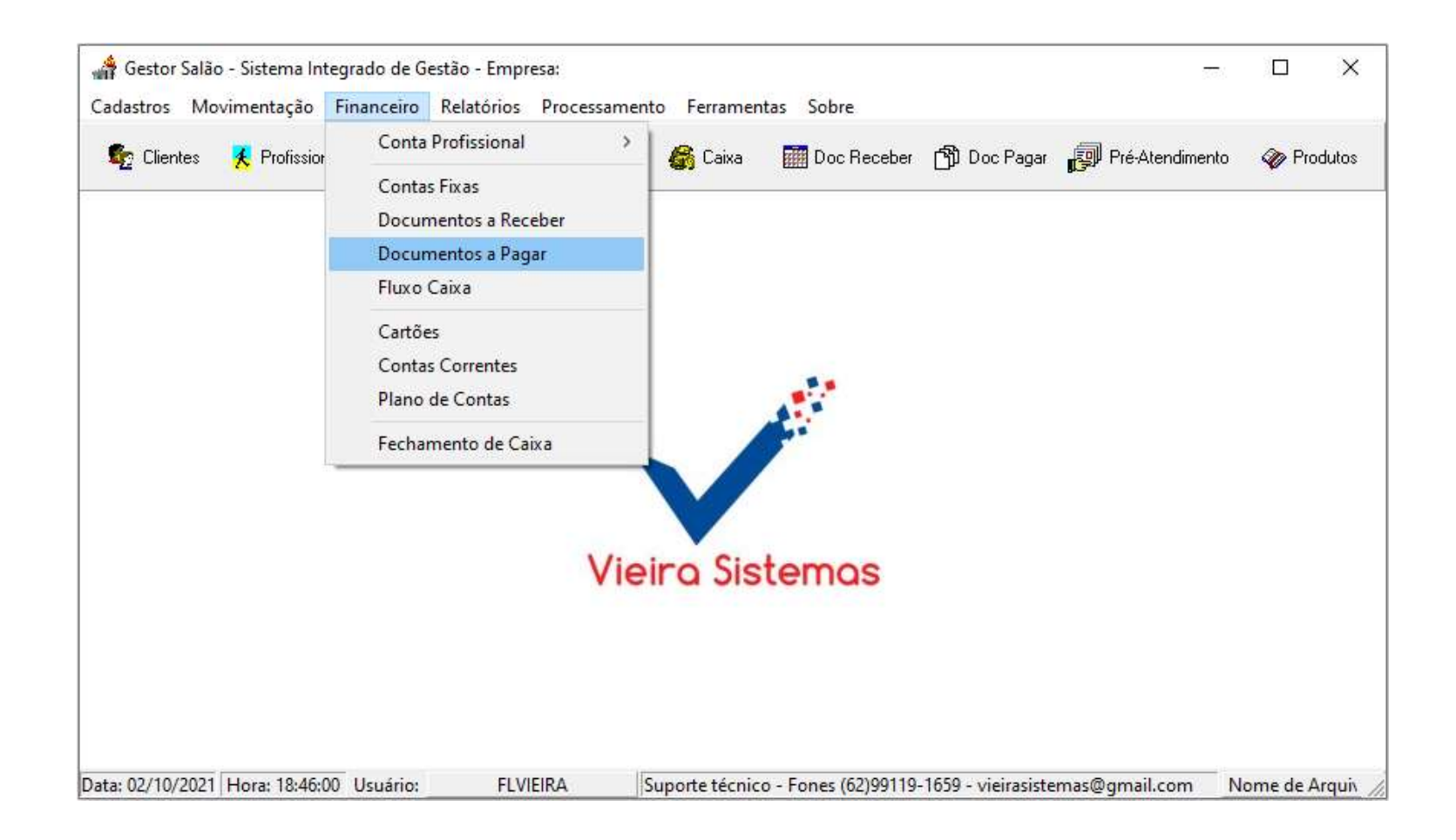

|               |                                 | 1-Clicar no  | botão <mark>Novo</mark> | 2-Para gravar os                |            | 2-Para a     | apagar um    | ]       |
|---------------|---------------------------------|--------------|-------------------------|---------------------------------|------------|--------------|--------------|---------|
| Cuit          |                                 | para adic    | ionar um                | dados, clique no bota           | ão     1   | titulo, cliq | ue no botão  |         |
| Guia          | Guia documer                    |              | to à pagar. Gravar.     |                                 |            | Excluir Doc. |              |         |
| Dados Gerais. |                                 |              |                         |                                 |            |              |              | -       |
| Fin           | anceiro - Contas a Pagar        | 1<br>1       |                         |                                 |            |              |              |         |
|               | ados Gerais    <u>C</u> onsulta |              |                         |                                 |            |              |              |         |
|               | +                               | <b>+ + +</b> | 🗅 Novo 🛛 🖌 Grava        | ar 🛛 🕅 Alterar 🗙 Excluir Doc. 🔮 | Relatório  | 🖉 Sair       |              |         |
|               | Fornecedor                      |              | -                       |                                 |            |              |              |         |
|               | Documento                       | Tipo Docum   | ento                    | - Despesa                       | Fixa C Sim | n            |              |         |
|               | Emissão /                       | Vencimento   | Valor                   | R\$ Local Cobranca              | · · · · ·  |              |              |         |
|               | Banco                           |              |                         |                                 | 1          |              | Feito o paga | amento, |
|               |                                 | luros %      | Multa %                 | Descente PS                     | Pata Atá   |              | clique no    | botão   |
|               | Juros R\$                       | 50105 76     |                         | Descontority                    | rgio Ale   |              | Baixar, e pr | eencha  |
|               | Pl. Contas                      |              |                         |                                 |            | <u> </u>     | OS dado      | s do    |
|               | Observação                      |              |                         |                                 |            |              | document     | to, em  |
|               |                                 |              |                         |                                 |            |              | botão Con    | firmar  |
|               |                                 |              |                         |                                 | Baixar     | Confirmar    | Para canc    | elar a  |
|               | Conta Corrente                  |              | Part                    | o em                            |            |              | baixa ar     | perte   |
|               | Conta Conente                   |              |                         |                                 |            |              | novamen      | ite no  |
|               | Doc Origem                      | Data Pg      | gto  // PI.Co           | ontas                           |            | <b>_</b>     | botão Baix   | kar. em |
|               | VIr Pgto R\$                    | Descor       | nto                     |                                 |            |              | seguida ap   | erte no |
|               | Juros R\$                       |              | Pl.Contas - J           | luros                           |            | •            | botão Con    | firmar  |
|               |                                 |              |                         |                                 |            |              |              |         |

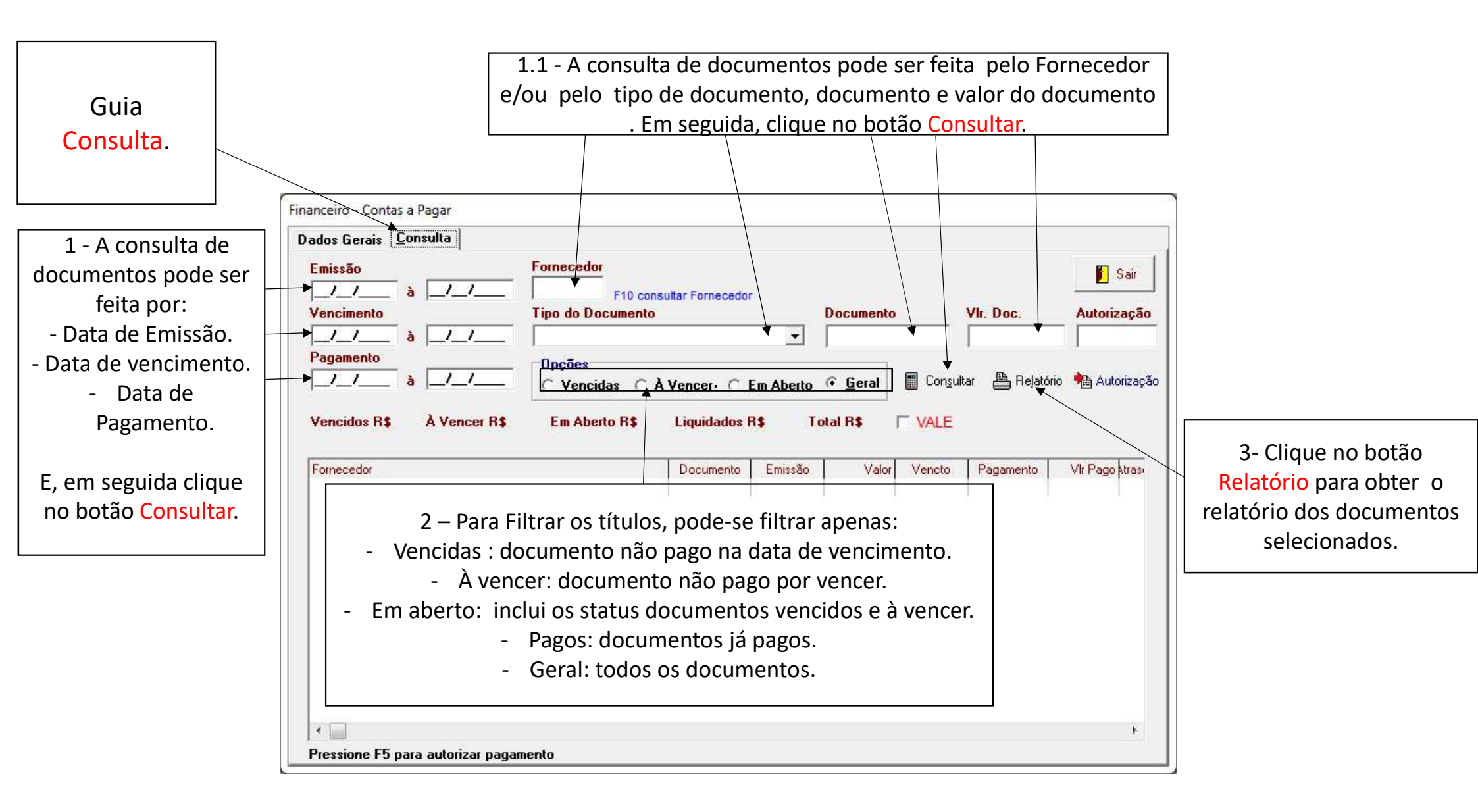

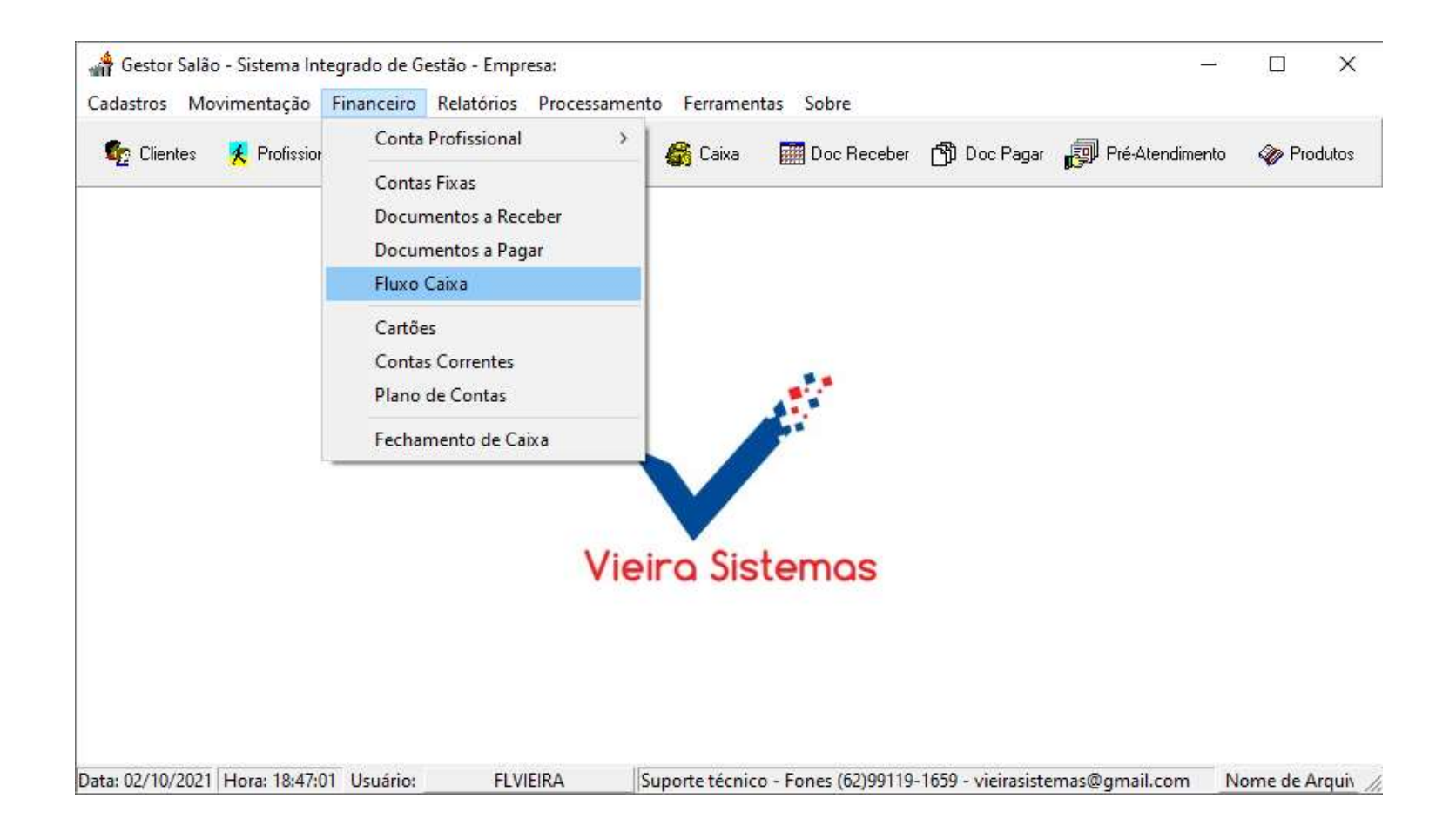

1-Para adicionar uma nova movimentação no fluxo de caixa clique no botão Novo e preencha os campos solicitados, em seguida de um clique o botão Gravar.
OBS: não esquecer de selecionar o tipo de movimento : Entrada ou Saída.

2- Para alterar os dados do fluxo de caixa, clique no botão Alterar, altere o desejado, em seguida, clique no botão Gravar.

 3- Para apagar um registro do fluxo
 de caixa, clique no
 botão Excluir. 3- Para tirar o extrato e confrontar com o extrato bancário, clique no botão Relatorio.

Obs.: Plano de Contas - Conjunto de contas, previamente estabelecido, que norteia os trabalhos contábeis de registro de fatos e atos inerentes à entidade Contra Partida é a oposição da conta devedora à credora, ou vice-versa.

| — ſ          | 🐊 Financeiro - Fluxo de Caixa                                                                                                    |           |
|--------------|----------------------------------------------------------------------------------------------------|-----------|
|              | 🖕 🔶 🔿 🕒 Novo 🖌 🗸 Gravar 🛛 🎇 Alterar 🖌 🗙 Excluir 👋 🖺 Relatório 🖉 Sair                                                                                                    | 🔄 💁 Chequ |
| $\mathbf{A}$ | Período 27/11/2016 à 27/11/2016 Conta Histórico                                                                                                    | Filtrar   |
|              | Conta Corrente Data Documento Doc O<br>Histórico Vendedor                                                                                                    | Irigem    |
| s            | ▼     Tipo Movimento     Valor F       ▼     ○ Entrada ○ Saida                                                                                                    | <br>R\$   |
|              | Contra Partida                                                                                                    |           |
|              | Conta         Data         Documento         Doc. Origem         Histórico         Entrada           CX         27/11/2016         27/11/2016         VII B REFERENTE VENDA DINHEIRO         38.90 | Saída     |
|              |                                                                                                    |           |
| a,           |                                                                                                    |           |
| _            |                                                                                                    |           |

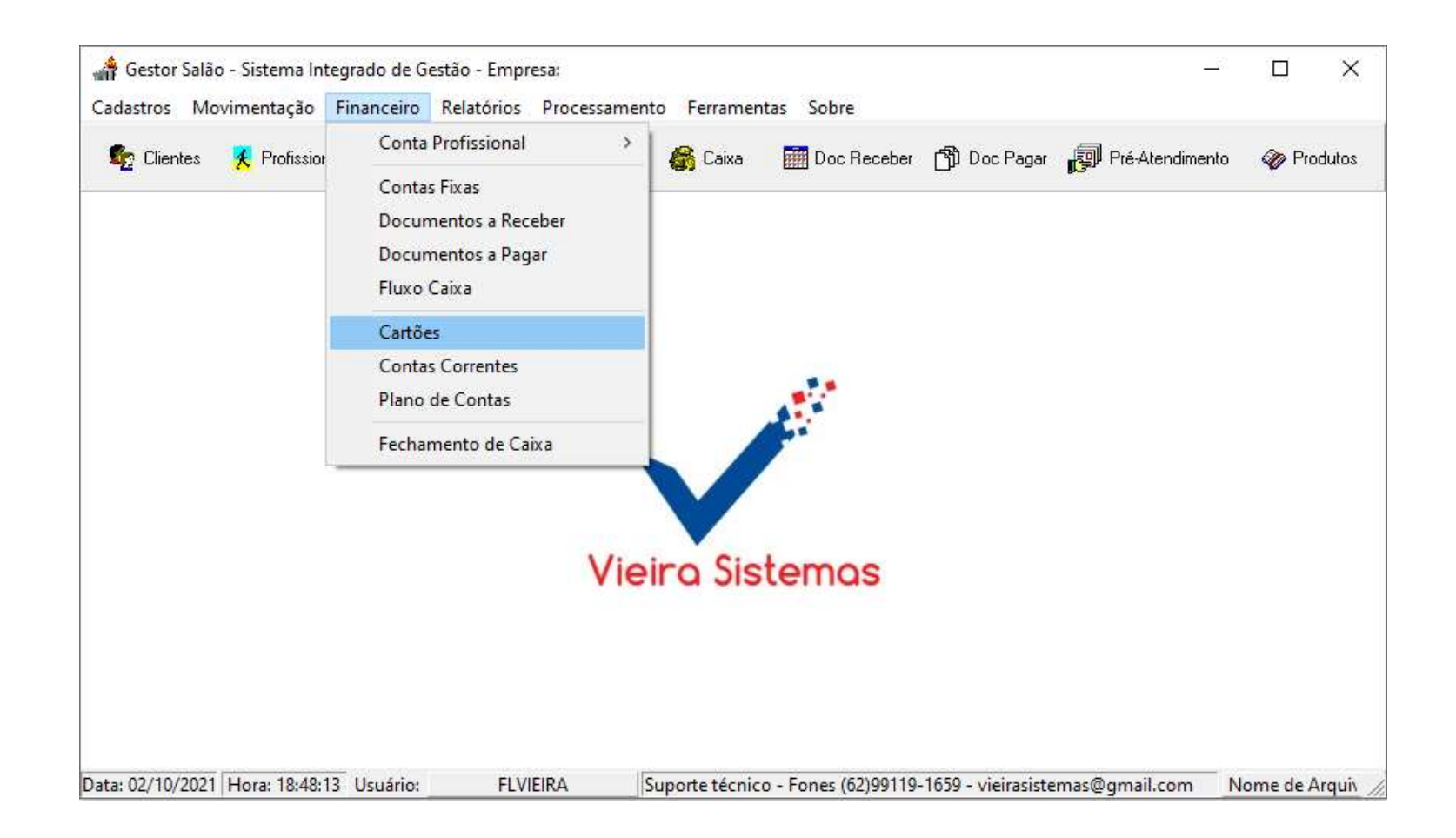

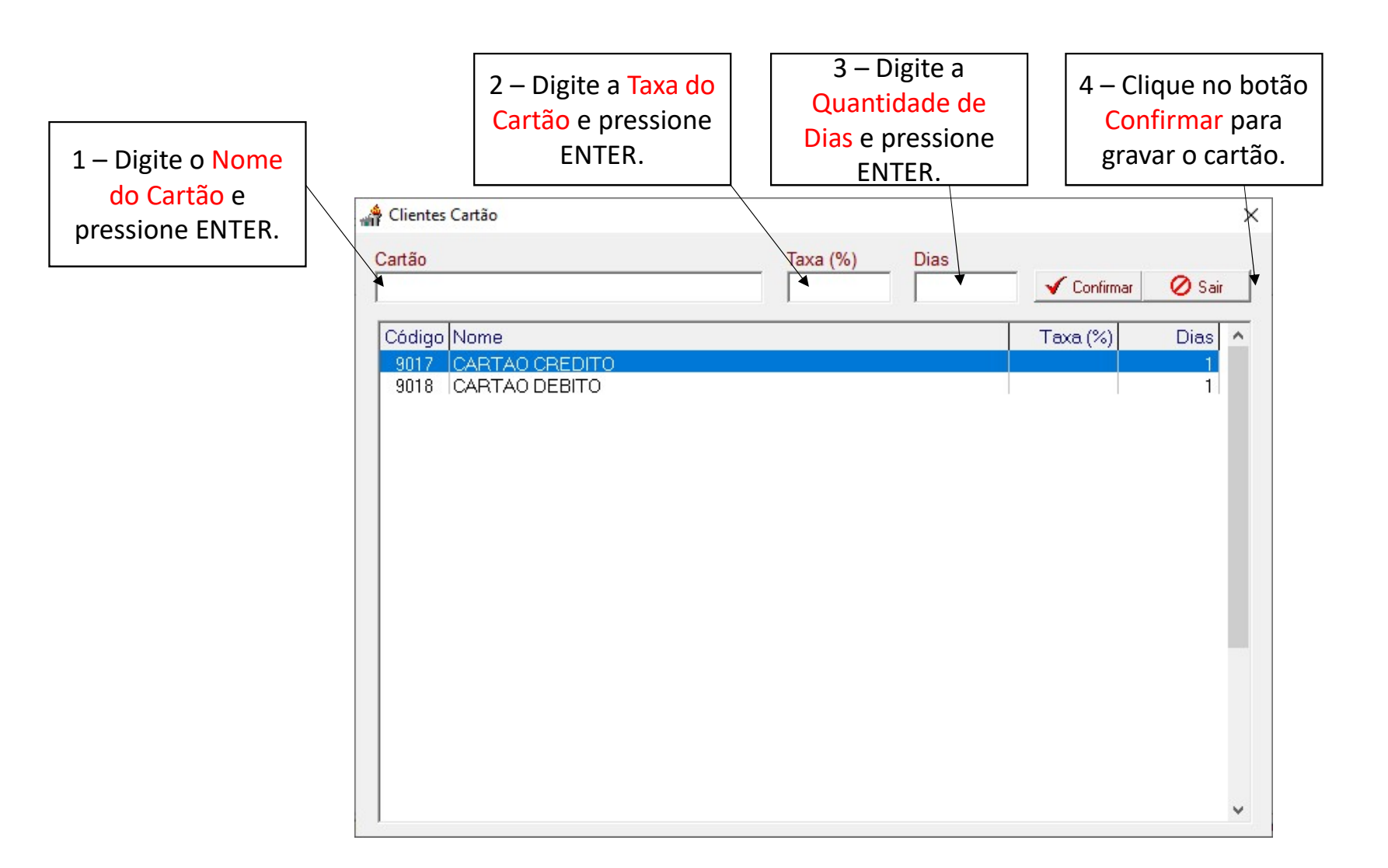

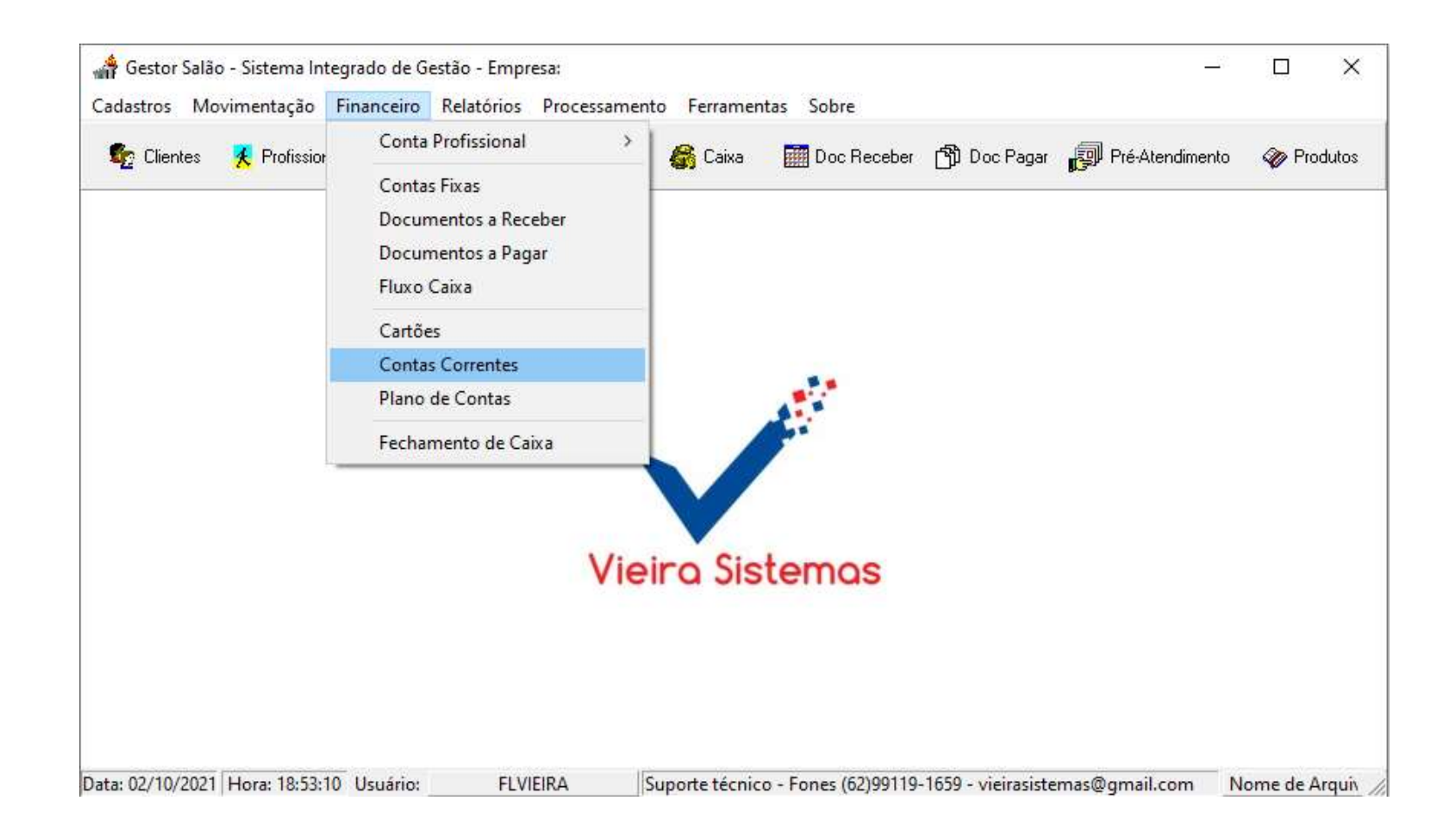

| 1- Utilize o campo<br>Ano para ver o<br>saldo da conta do | Utiliz<br>registi<br>selec    | e as setas p<br>ros, avança<br>ionar a con | oara navegar e<br>ndo ou recuan<br>ita corrente de | ntre os<br>do para<br>esejada | 2- Clique<br>Novo par<br>uma no<br>Cor | e no botão<br>a adicionar<br>ova Conta<br>rente | 3-<br>Al<br>al<br>d | - Clique no botão<br><mark>terar</mark> para alterar<br>guma informação<br>a Conta Corrente |
|-----------------------------------------------------------|-------------------------------|--------------------------------------------|----------------------------------------------------|-------------------------------|----------------------------------------|-------------------------------------------------|---------------------|---------------------------------------------------------------------------------------------|
| ano escolhido.                                            | Financeiro - Contas Correntes |                                            |                                                    |                               |                                        | 5 11 100                                        |                     | 4- Clique no botão                                                                          |
| Caso esteja                                               | Ano 2016 🔳 Iniciar            | Exercicio <del>4</del> 🔶                   | ♦ ➡ Novo                                           | 🗸 Gravar 🛛 🕅 Alte             | erar 🗙 Excluir                         | Belatório 🛛 🖉 Sair                              |                     | Excluir para apagar                                                                         |
| iniciando o ano,                                          | Conta                         | Descrição                                  |                                                    |                               |                                        |                                                 |                     | uma conta sem                                                                               |
| certifique-se que o                                       | Carteira                      | N Número 🖸                                 |                                                    |                               | Antonior DS                            | 0.00                                            |                     | movimontação no                                                                             |
| saldo final de                                            | Convênio                      |                                            |                                                    | Entrada R\$                   | Saída R\$                              | Saldo R\$                                       |                     | fluxe de seive                                                                              |
| dezembro esta                                             | Banas                         |                                            | Janeiro                                            | 0,00                          | 0,00                                   | 0,00                                            |                     | fluxo de calxa                                                                              |
| correto e clique no                                       | Danco U                       | -                                          | Fevereiro                                          | 0,00                          | 0,00                                   | 0,00                                            | [                   |                                                                                             |
| botão Iniciar                                             | Agencia                       | -                                          | Março                                              | 0,00                          | 0,00                                   | 0,00                                            |                     | Nestes campos, tem                                                                          |
|                                                           | C.Corrente                    | -                                          | Maio                                               | 0,00                          | 0.00                                   | 0.00                                            |                     | se a informação de                                                                          |
| Exercicio                                                 | Ag. C.C.                      | -                                          | Junho                                              | 0,00                          | 0.00                                   | 0,00                                            |                     | todas as entradas e                                                                         |
| transportar o                                             | Ret. Banc.                    |                                            | Julho                                              | 0,00                          | 0,00                                   | 0,00                                            |                     |                                                                                             |
| saldo de dezembro                                         | Conta Contábil                |                                            | Agosto                                             | 0,00                          | 0,00                                   | 0,00                                            |                     | saídas, como o saldo                                                                        |
| nara o saldo                                              |                               |                                            | Setembro                                           | 0,00                          | 0,00                                   | 0,00                                            |                     | de cada mês, da                                                                             |
| antariar da nava                                          |                               |                                            | Outubro                                            | 0,00                          | 0,00                                   | 0,00                                            |                     | conta selecionada                                                                           |
|                                                           |                               |                                            | Novembro                                           | 0,00                          | 0,00                                   | 0,00                                            |                     | · · · · · · · · · · · · · · · · · · ·                                                       |
| ano.                                                      |                               |                                            | Dezembro                                           | 0,00                          | 0,00                                   | 0,00                                            |                     |                                                                                             |
|                                                           |                               |                                            |                                                    |                               |                                        |                                                 |                     |                                                                                             |

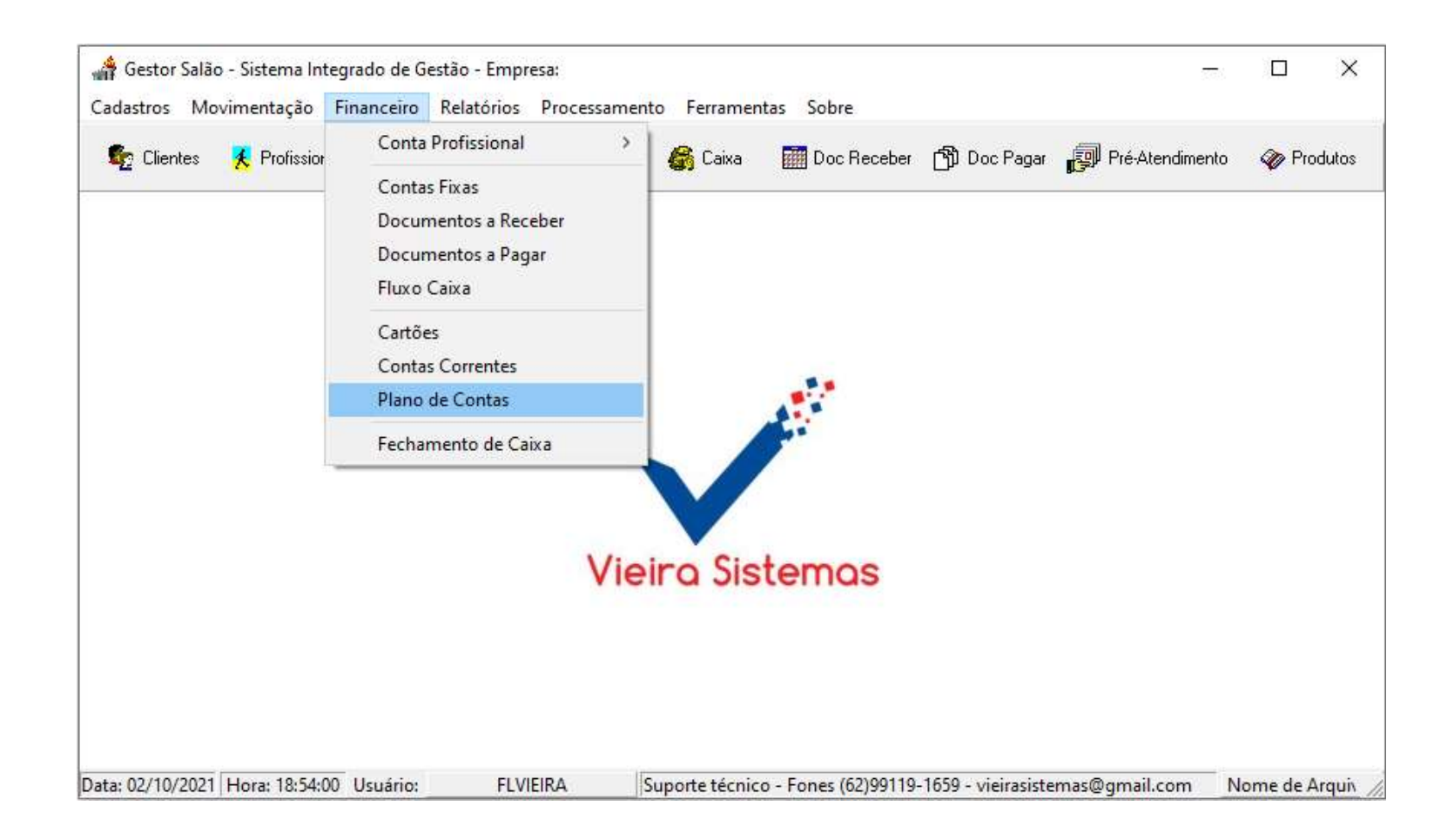

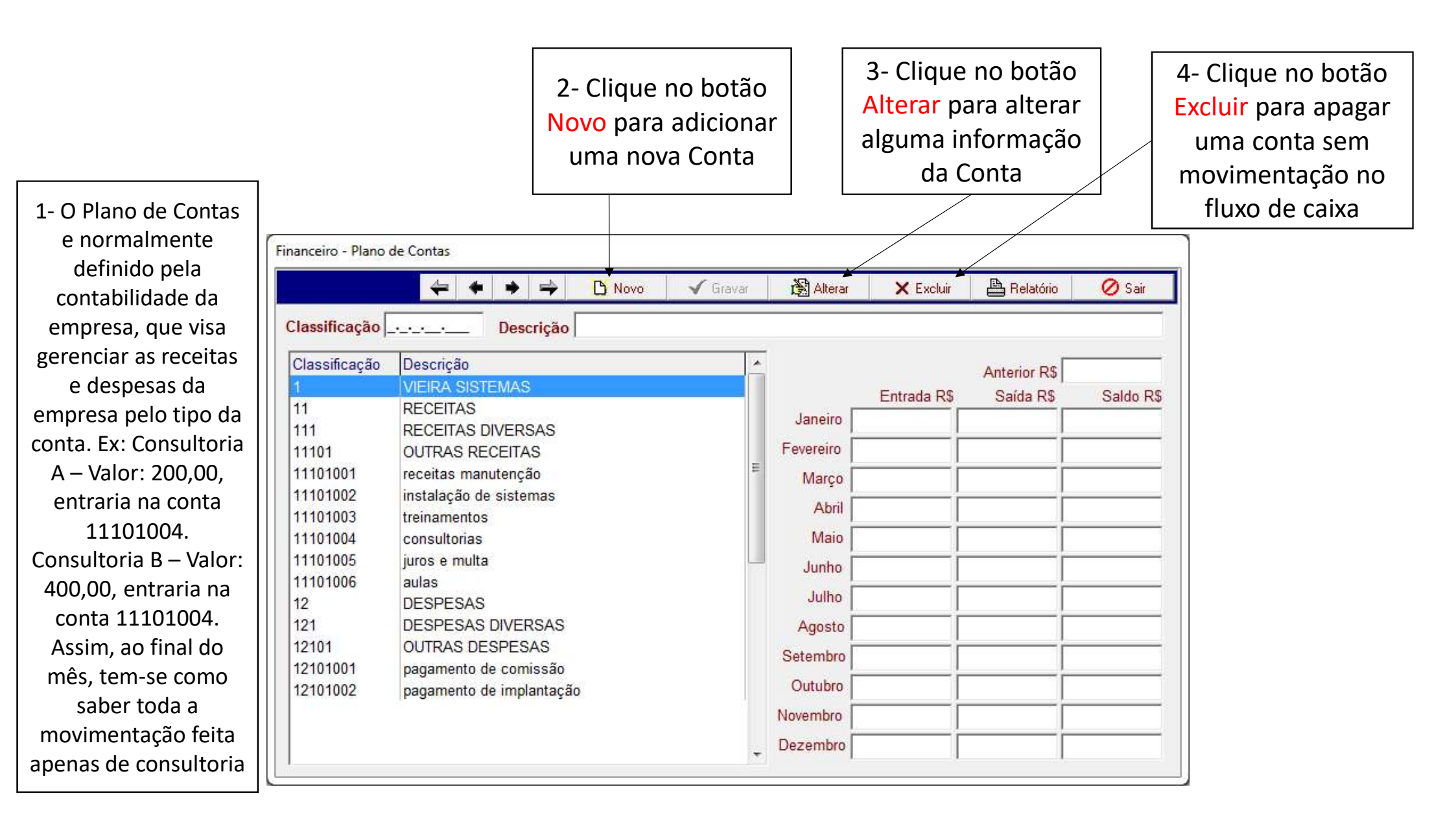

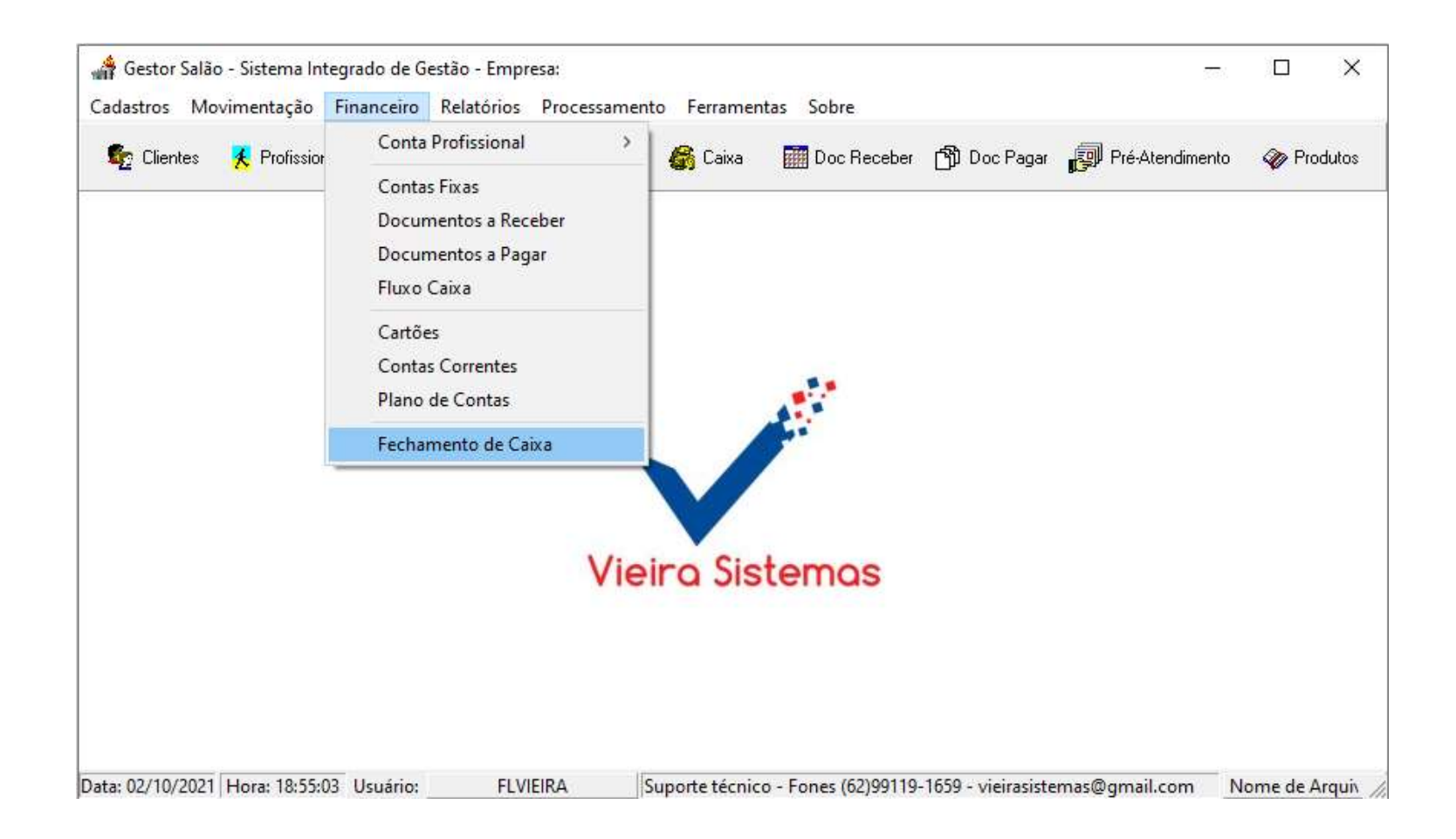

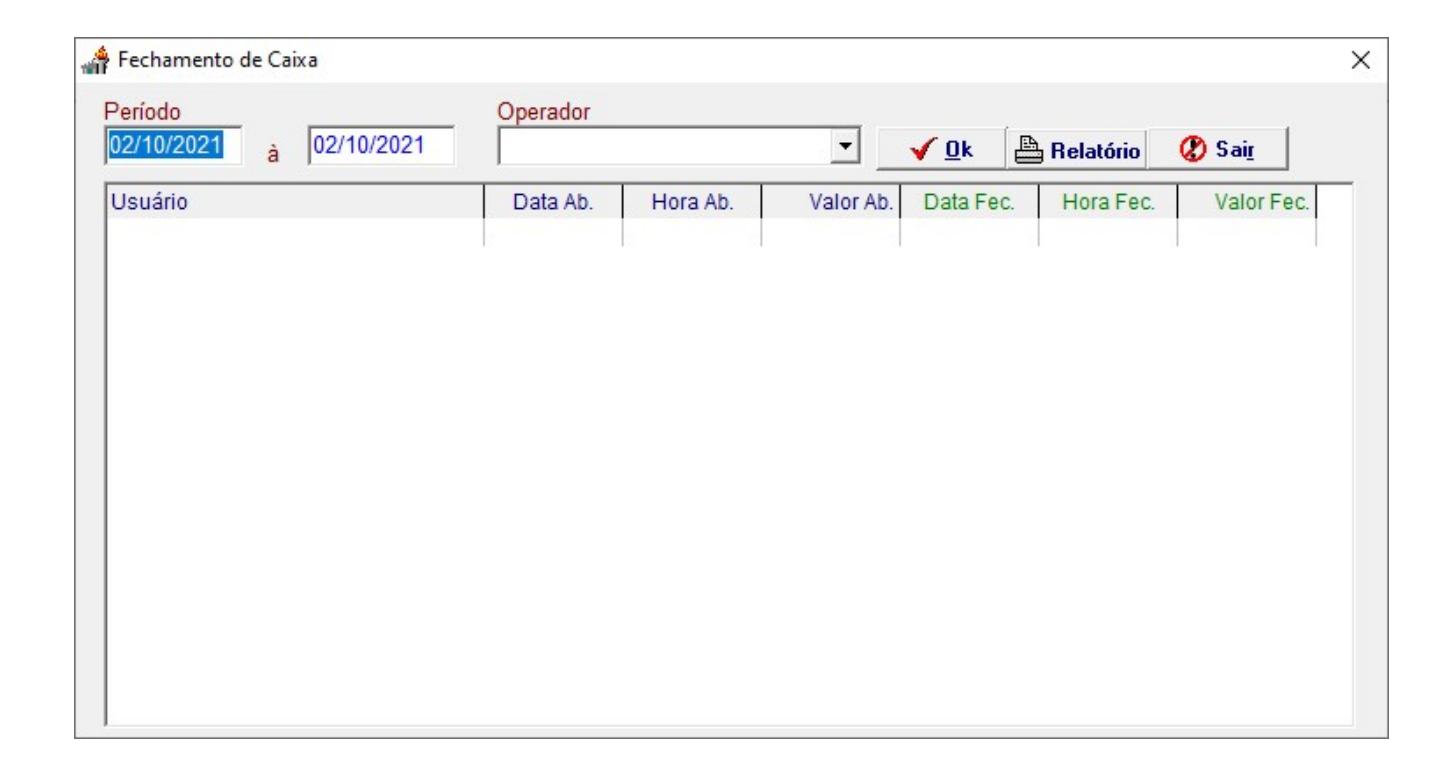